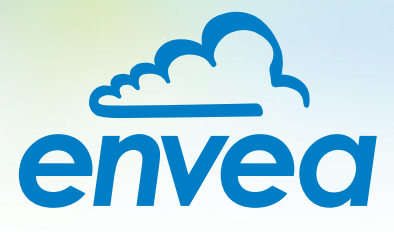

# OPERATING INSTRUCTIONS

# **AirFlow P/AirFlow P-HT**

## VOLUME FLOW MEASUREMENT

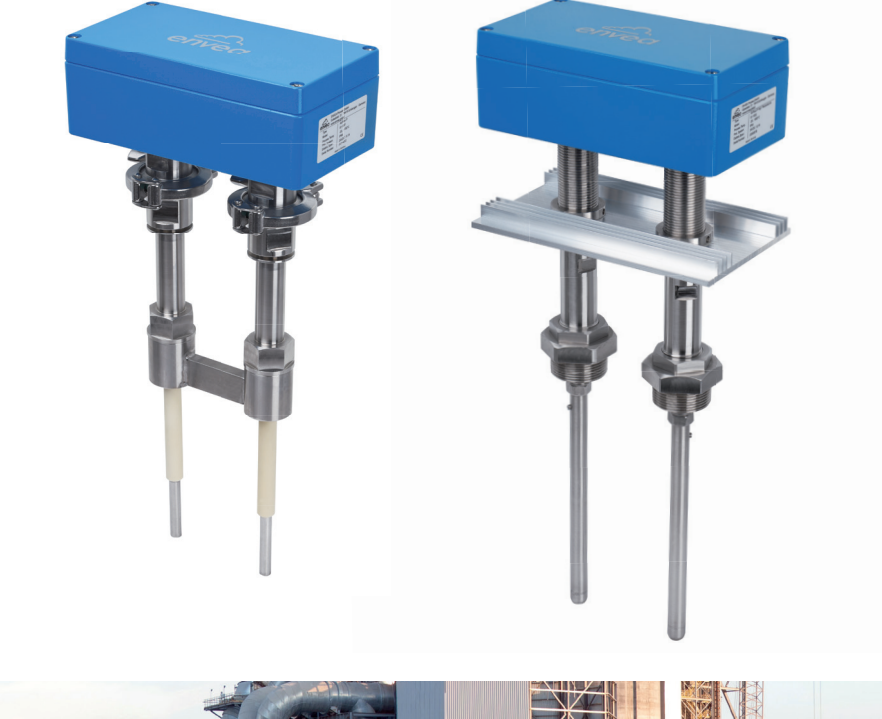

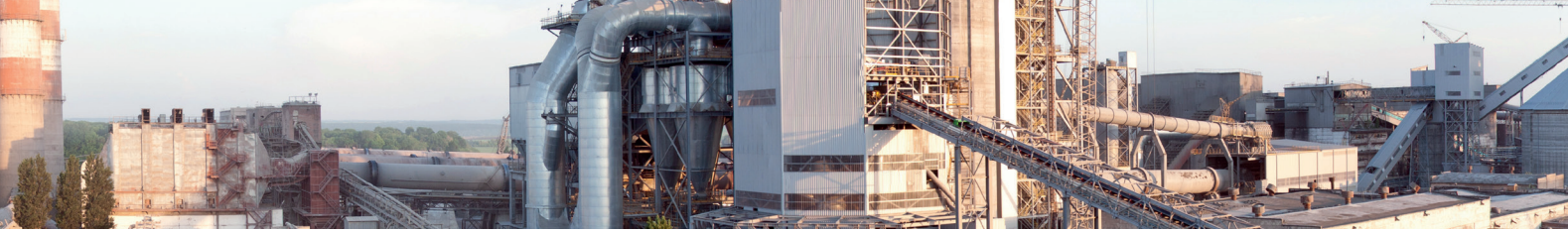

ENVEA Process GmbH - Gutedelstraße 31 – 79418 Schliengen - GERMANY Tel.: +49 (0) 7635 827248-0 / info.process@envea.global / www.envea.global

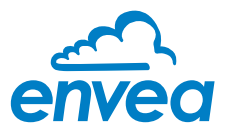

For the 1st use of the sensor, correct sensor type should be selected via the screen or the software. Software must be installed if needed.

## **1. SOFTWARE INSTALLATION**

If you want to communicate with our sensor using our dedicated software, you need to download the latest version on our website and install it.

#### → https://www.envea.global/solutions/process-optimization/dahs-software/

It might also be necessary to install drivers, also available on our website.

## 2. MSE 300-FH (WITH SCREEN)

The display is touch-sensitive. Available keys are displayed directly in context. When the measuring system is first started, a query is initiated to select the language and sensor.

| Select Language |  |
|-----------------|--|
| DEF             |  |

Initialization screen when the Evaluation unit in the field housing started first time.

Selection of the menu language: Deutsch, English, Français.

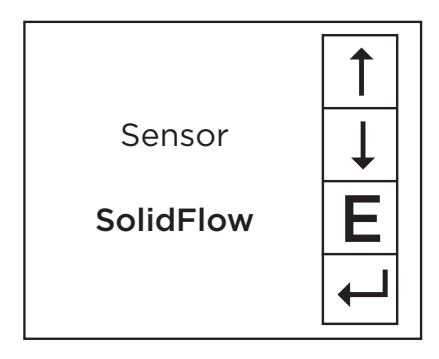

If a language has been selected, the sensor to be used must be selected. To be available:

SolidFlow 2.0, Paddy, PicoFlow, MaxxFlow HTC, DensFlow, SpeedFlow 2.0, SlideControl 2.0, ProSens, M-Sens 2, M-Sens 3, M-Sens WR, M-Sens WR2, AirFlow P.

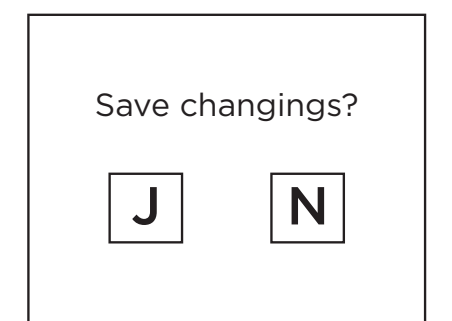

If any data has been changed, the change will only be taken into account when you exit the complete menu structure and answer [Yes] when asked if you wish to save the changes. Afterwards the start page appears.

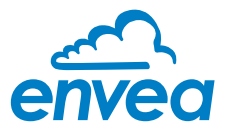

## 3. MSE 300-DR / -DR2 (NO SCREEN)

Our dedicated software must be used to connect to the sensor evaluation unit.

#### Select software language

| ENVEA Process Gmb  | H MSE - Device Confi | guration Program - Sensor SolidFlow |                                                                               |         |
|--------------------|----------------------|-------------------------------------|-------------------------------------------------------------------------------|---------|
| Interface          | COM5 -               | Measurement Calibration             | Alarm   Analog output   Pulse output   Current input   Digital input   System | Service |
| Device address     | 1 •                  | 1.1 Tag No.                         | PROD. 0001                                                                    |         |
| Baud rate          | 9600 -               | 1.2 Unit                            | ????                                                                          |         |
| Parity             | Even •               | 1.3 Time scale                      | second -                                                                      |         |
| Read o             | device               | 1.4 Decimal point                   | • • •                                                                         |         |
|                    |                      | 1.5 Set point low                   | 0 [????/s]                                                                    |         |
|                    |                      | 1.6 Set point high                  | 1000 [????/s]                                                                 |         |
| Overwrite measu    |                      | 1.7 Filter                          | 1,0 [s]                                                                       |         |
|                    | Portiv/Addr          | 1.8 Low flow                        | 0,0 [%]                                                                       |         |
| On Line ron        | recontation          |                                     |                                                                               |         |
| Data-longer settin | Ins                  |                                     |                                                                               |         |
| Sample rate        | .50                  |                                     |                                                                               |         |
| 1/s •              |                      |                                     |                                                                               |         |
| File name          |                      |                                     |                                                                               |         |
|                    | 6                    |                                     |                                                                               |         |
| Save conf          | figuration           |                                     |                                                                               |         |
| Load conf          | figuration           |                                     |                                                                               |         |
| Print conf         | figuration           |                                     |                                                                               |         |
| Version 6.32       | Device soft          | vare version: 6.32 Langua           | eutsch                                                                        |         |
|                    |                      | En                                  | ançais                                                                        |         |

Right click on "Sprache/Language/ Langue" and select desired language.

#### Connect to sensor

| ENVEA Process GmbH MSE - Devic | figuration Program - Sensor SolidFlow                                                | *              |
|--------------------------------|--------------------------------------------------------------------------------------|----------------|
| Interface COM5                 | Measurement Calibration Alarm Analog output Pulse output Current input Digital input | System Service |
| Device address 1               | 1.1 Tag No. PROD. 0001                                                               |                |
| Baud rate 9600                 | 1.2 Unit ????                                                                        |                |
| Parity Even                    | 1.3 Time scale second •                                                              |                |
| Read device                    | 1.4 Decimal point 0000 •                                                             |                |
| Device program                 | 1.5 Set point low 0 [????/s]                                                         |                |
|                                | 1.6 Set point high 1000 [????/s]                                                     |                |
| Overwrite measurement calib.   | 1.7 Filter 1,0 [s]                                                                   |                |
| Overwrite VO calibration       | 1.8 Low flow 0,0 [%]                                                                 |                |
| Worwrite Baud/Partiy/Addr.     |                                                                                      |                |
| On-Line representation         |                                                                                      |                |
| Data-logger settings           |                                                                                      |                |
| Sample rate                    |                                                                                      |                |
| 1/5 •                          |                                                                                      |                |
| File name                      |                                                                                      |                |
|                                |                                                                                      |                |
| Save configuration             |                                                                                      |                |
| Load configuration             |                                                                                      |                |
| Print configuration            |                                                                                      |                |
| Version 6.32 Device            | ware version: 6.32  Language: English                                                | Å              |

Select the correct COM port and connect to the device using the "read device" button.

#### Select correct sensor

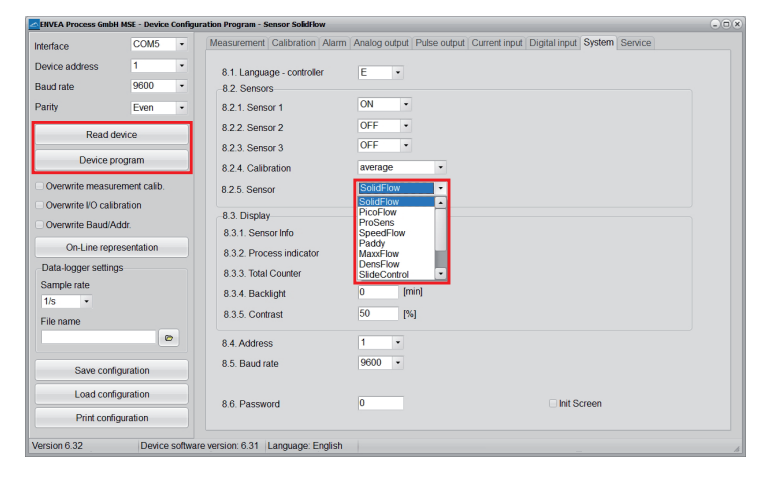

In the menu "System", under "Sensor" (8.2.5 or 7.2.5), the correct sensor must be selected.

After selecting the sensor, check the box "Overwrite measurement calib." and confirm with the button "Device program".

For more informations and details, please refer to the user manual of the sensor.

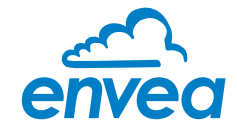

| CONTENTS                                                                | Page |
|-------------------------------------------------------------------------|------|
| 1. System overview                                                      | 5    |
| 2. Function                                                             | 7    |
| 3. Saftey                                                               | 8    |
| 3.1 Normal use                                                          | 8    |
| 3.2 Identification of hazards                                           | 8    |
| 3.3 Occupational and operational safety                                 | 8    |
| 3.4 Maintenance                                                         | 10   |
| 3.5 Technical statement                                                 | 10   |
| 3.6 Reliability                                                         | 10   |
| 3.7 Storage conditions                                                  | 10   |
| 4. Mounting and installation                                            | 11   |
| 4.1 Supplied equipment                                                  | 11   |
| 4.2 Required tools                                                      | 11   |
| 4.3 Determining the installation position                               | 11   |
| 4.4 Installation in non-metallic lines                                  | 12   |
| 4.5 Installation of the sensor                                          | 13   |
| 4.6 Dimensions                                                          | 14   |
| 5. Electrical connection.                                               | 18   |
| 5.1 Terminal layout MSE 300-DR                                          | 18   |
| 5.2 Terminal layout MSE 300-DR2                                         | 19   |
| 5.3 Terminal layout MSE 300-FH                                          | 20   |
| 5.4 Terminal layout of C-Boxes                                          | 21   |
| 5.5 Electrical connection sensor                                        | 22   |
| 6. Operator interface                                                   | 23   |
| 6.1 Differences between the individual variants of the Evaluation units | 23   |
| 6.2 Configuration via Display                                           | 24   |
| 6.3 Configuration via PC-Software                                       | 26   |
| 6.4 One or more sensor systems                                          | 28   |
| 6.5 Menu structure                                                      | 30   |
| 7. Start-up procedure                                                   | 42   |
| 7.1 Basic start-up procedure                                            | 42   |
| 7.2 Datalogger function of the software                                 | 42   |
| 7.3 Adjusting the measurement values                                    | 43   |
| 8. Error signalling                                                     | 44   |
| 9. Maintenance                                                          | 45   |
| 10. Warranty                                                            | 45   |
| 11. Troubleshooting                                                     | 45   |
| 11.1 Error codes                                                        | 46   |
| 12. Technical data                                                      | 47   |

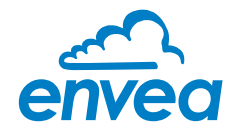

## 1. System overview

A measuring point consists of the components:

- Controller in the DIN Rail housing or field housing
- Double weld-on socket for sensor mounting
- Sensor (consisting of 2 × antenna, 1 × electronic box)
- Assembly instructions
- C1- or C3-Box (optional)

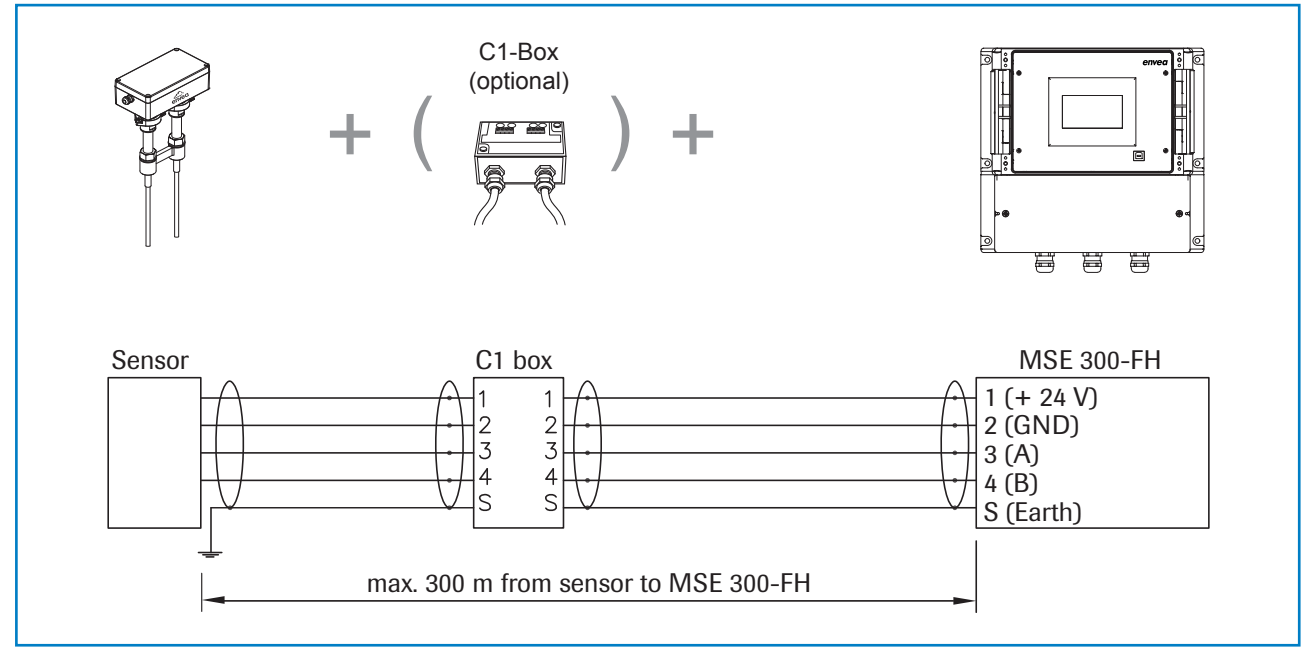

Fig. 1: Overview with C1-Box and MSE 300-FH

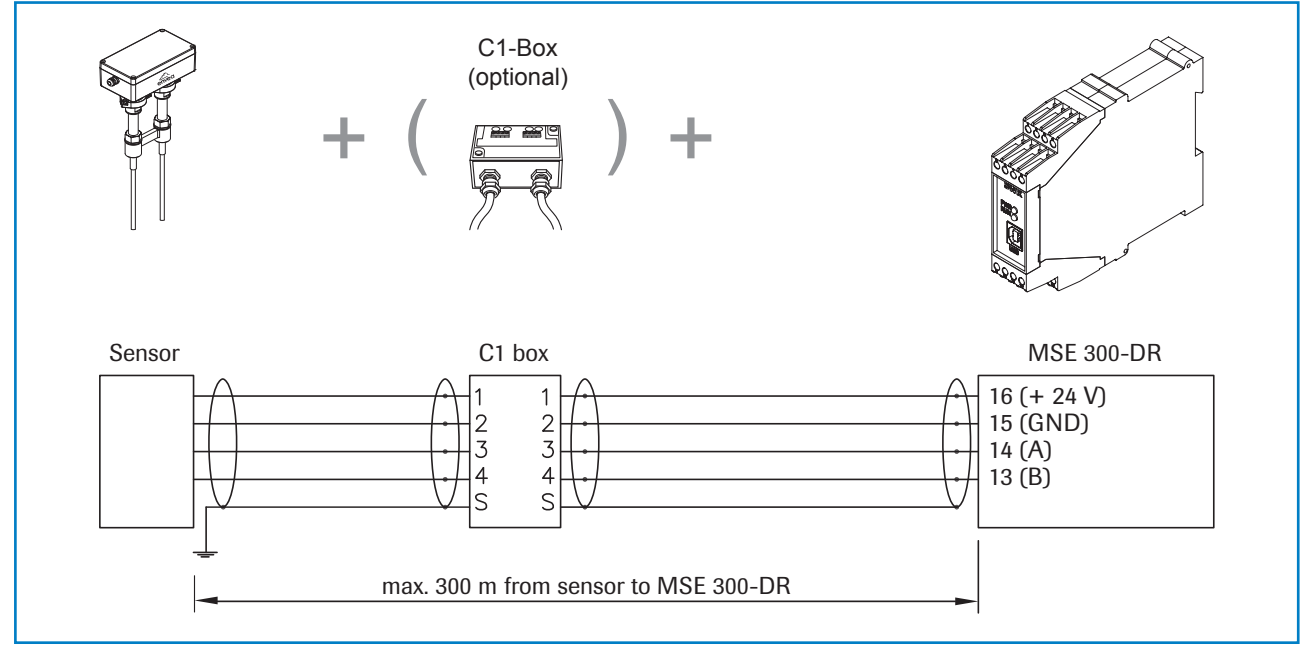

Fig. 2: Overview with C1-Box and MSE 300-DR

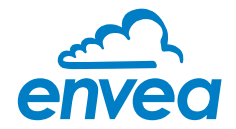

The system can be equipped with up to three sensors. Accordingly, different C-Boxes (C1, C3) are used.

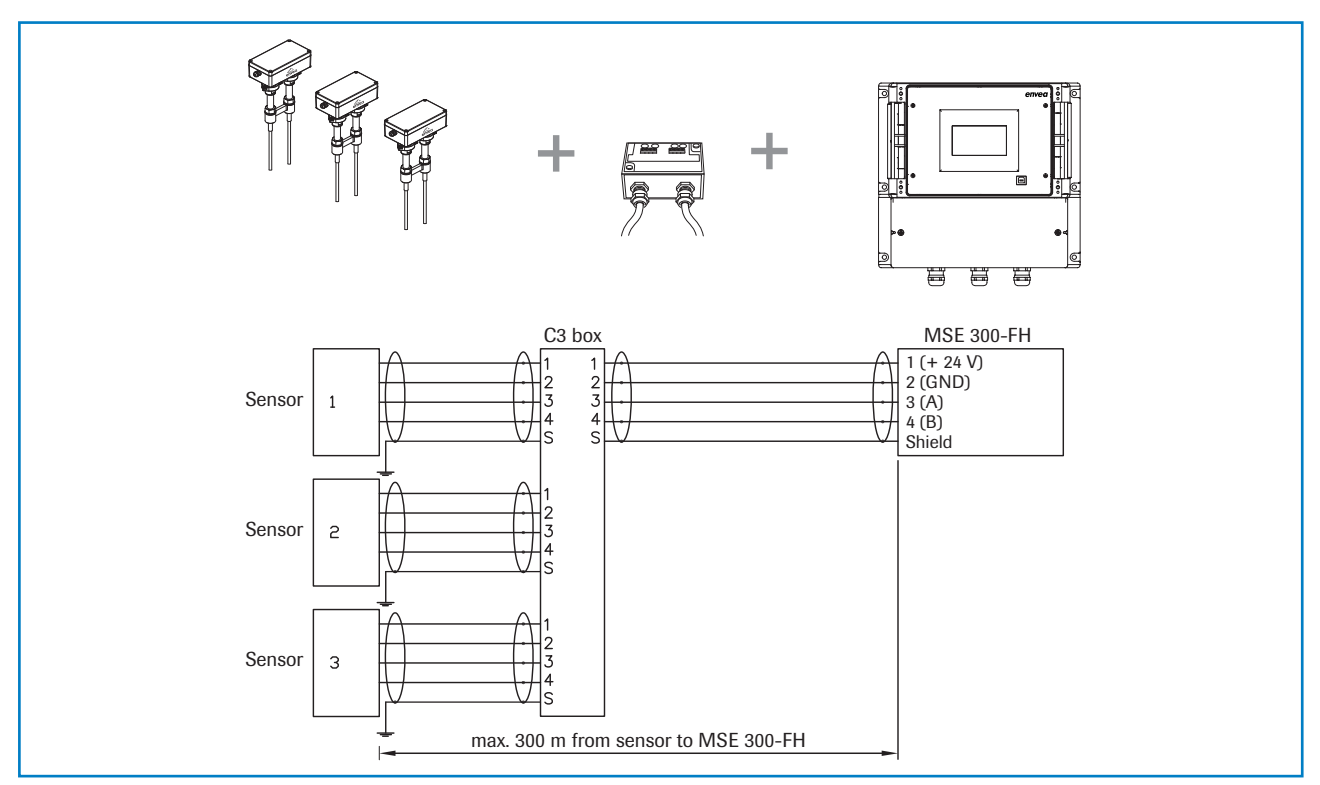

Fig. 3: Overview with C3-Box and MSE 300-FH

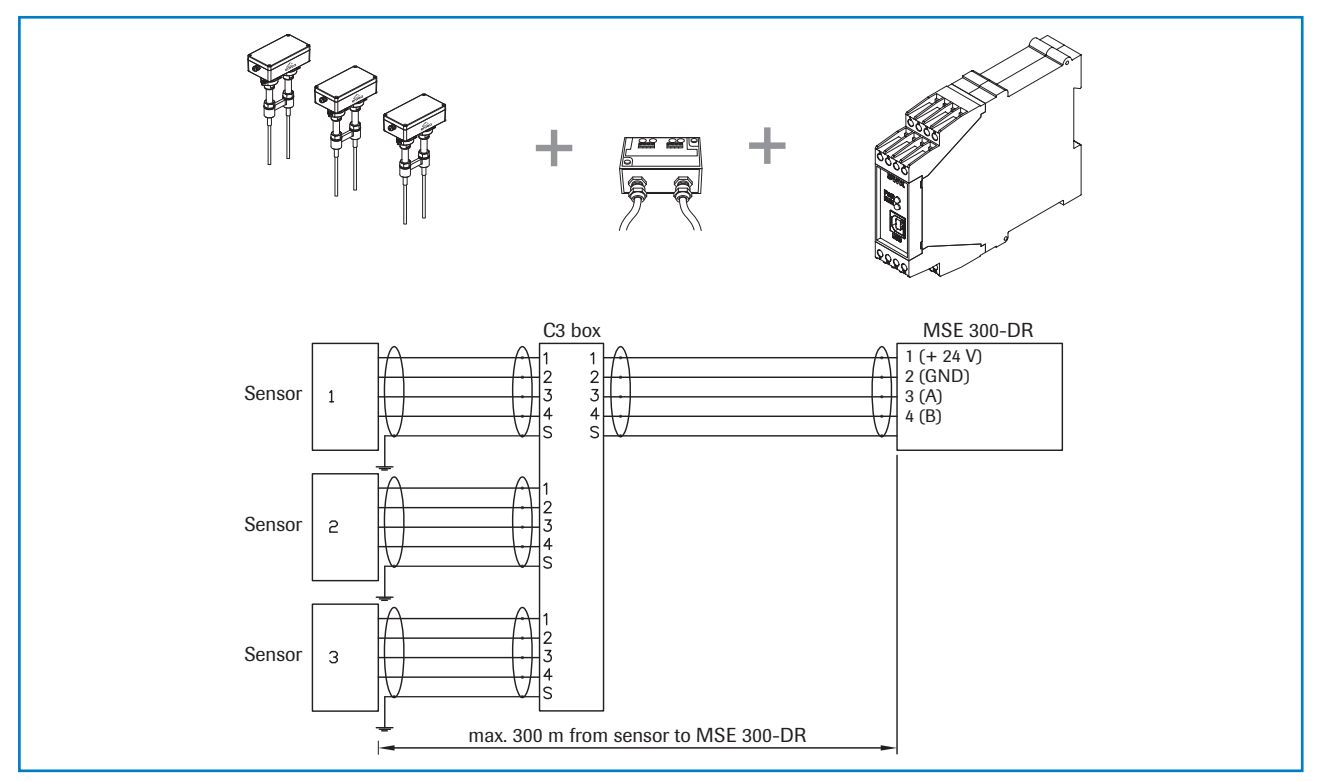

Fig. 4: Overview with C3-Box and MSE 300-DR

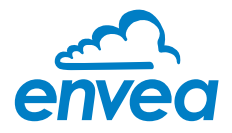

## 2. Function

The AirFlow P is a volumetric flow meter specially designed for dusty applications.

The sensor technology is based on the electrodynamic measuring principle. Every particle that flies past the rods within a radius of 300 mm generates an electrical signal. The signals from the two rods are further processed in the sensor's electronics box. The electronics box of the sensor correlates the received signals of both rods with each other and thus determines the velocity.

For an output of the volume flow, the area of the pipe to be monitored must be stored in the controller. The controller then calculates the measured velocity with the specified area  $(A \times v = m^3/time)$ .

The AirFlow P can also be used for pure speed measurement.

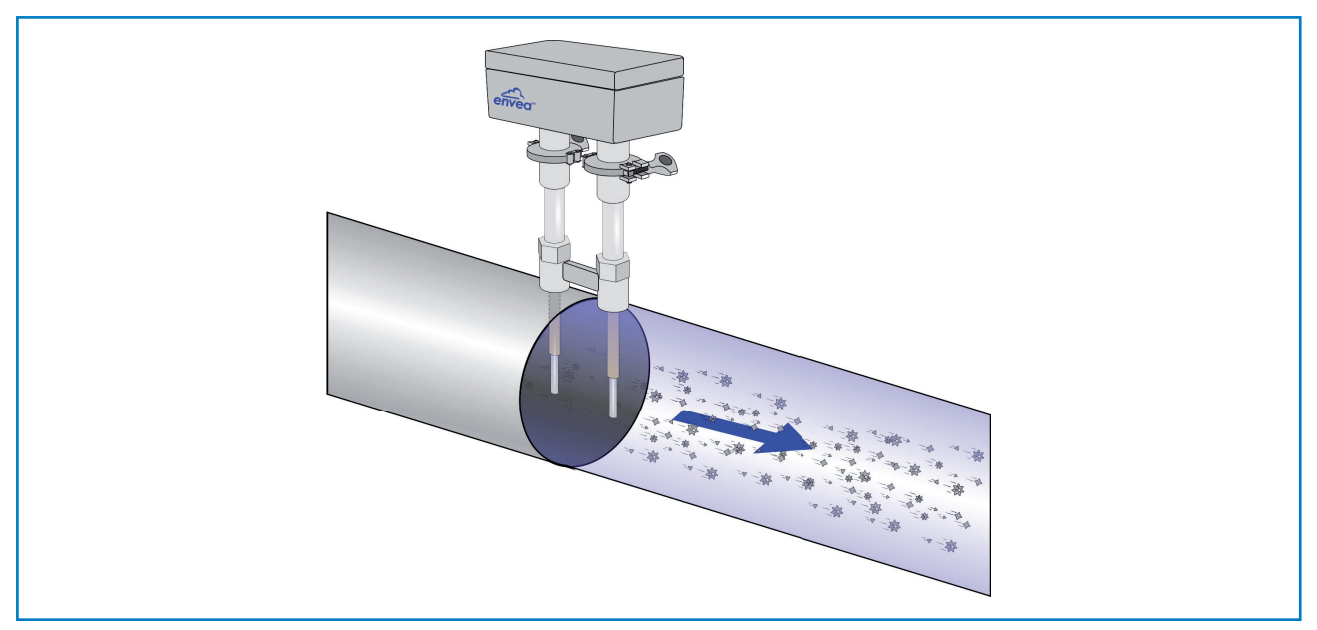

Fig. 5: AirFlow P in a pipeline

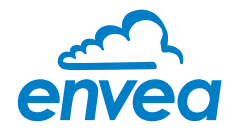

## 3. Safety

The measuring system has a state of the art, reliable design. It was tested and found to be in a perfectly safe condition when leaving the factory. Nevertheless, the system components may present dangers to personnel and items if they are not operated correctly.

Therefore, the operating manual must be read in full and the safety instructions followed to the letter.

If the device is not used correctly for its intended purpose the manufacturer's liability and warranty will be void.

#### 3.1 Normal use

- The measuring system may only be installed in metallic pipes to measure the medium passing through them. It is not suitable for any other use or measuring system modifications.
- Only genuine spare parts and accessories from ENVEA Process may be used.

#### 3.2 Identification of hazards

• Possible dangers when using the measuring system are highlighted in the operating instructions with the following symbols:

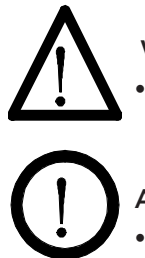

#### Warning!

This symbolises a situation where personal safety is at risk if used in an improper manner.

#### Attention!

This symbolises the possible damage to the system, if used in an improper manner.

#### 3.3 Occupational and operational safety

- ${f 0}$  The measuring system must be installed by trained and authorised personnel only.
- Protective equipment must be worn to avoid injuries caused by possible sharp edges on the measuring device.
- When using a cable with more than 4 cores, unused, open cores may cause sparking. Failure to comply with the specified connection parameters of the cable will result in loss of intrinsic safety. To prevent this, it is mandatory to use a 4-core shielded cable. Always ensure that the connection parameters of the cable are within the specification (Li, Ci). The shield of the cable must not be connected to the housing under any circumstances.
- When installed in an Ex zone, there is an increased risk of explosion, so it should always be ensured that there is no Ex zone when carrying out installation work.
- Improper installation work leads to an increased risk of explosion. The device must always be installed using the process-related seals and observing the torques. Mechanical stresses are to be avoided, for example through supported installation.
- $\Lambda$  In case of improper assembly, there is an increased risk of explosion due to escaping dusts.
- When installing the measuring device, there is a risk of injury due to crushing. To avoid this, installation work must always be carried out by two people.
- Improper mechanical stress (e.g. torsion) can cause damage to the device. To avoid this, the device should always be installed in accordance with all the instructions in the operating manual. The measuring device should also not be exposed to any vibrations if possible.

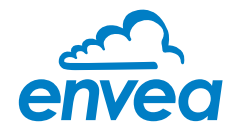

- A If the device is operated under high pressured conditions, there is a risk of explosion. When cleaning or blowing out the pipe and when transporting material, always ensure that the permissible pressure according to the DGRL is not exceeded.
- Due to the process, hot components on the device can cause burns. It is strongly Æ recommended to wear the appropriate protective equipment and to let the device cool down before working on it.
- $\bigcirc$ Improper use of the device will result in a high risk to system safety, therefore the device must only be used as specified in the associated documentation.
- Λ Make sure that the system is in a depressurised state during all maintenance, cleaning and inspection work on the pipelines or on the components of the device.
- $\Lambda$ Switch off the power supply for all maintenance, cleaning or inspection works on the sensor or on components. Follow the notes of the chapter maintenance.
- (!) Caution, if welding is required on the pipe, remove sensor.

A

The components and electrical connections must be checked for damages regularly. If a damage is found, it is to be repaired before further operation of the instruments.

Risk of explosion, electric shock or damage due to incorrect or non-existent earthing Incorrectly connected equipotential bonding can result in charges that can lead to explosions in an explosive atmosphere, electric shock or device damage.

- Connect equipotential bonding at all points provided on the device components.
- For all work on the device described in these operating instructions, ensure that the equipotential bonding is connected.
- Ensure that there is an earth connection via the power supply.
- Carry out regular checks of the earthing connections for correctness.

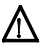

#### Risk of explosion from electrostatic charge when cleaning or blowing out

No dangerous electrostatic charges may occur during cleaning and blowing out.

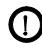

#### () Standardization

The provisions of IEC/EN 60079-17 must be observed during commissioning, installation • and maintenance.

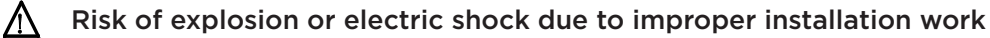

Improper assessment of the installation site and all other installation work in the hazardous area can cause serious damage to people and the company.

- Installation, commissioning, maintenance and testing may only be carried out by gualified personnel who have knowledge of the rules and regulations for potentially explosive areas, in particular:
  - types of protection
  - installation rules
  - zoning •
  - applicable standards
  - local work safety regulations

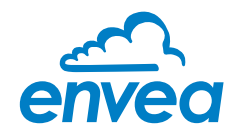

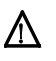

Risk of electric shock when opening the evaluation unit

• Only open the housing if the system has previously been disconnected from the power supply.

Damage to the device due to improper mechanical stress

Improper handling (all mechanical stresses, e.g. torsion) can no longer guarantee pressure tightness.

• Tighten screw connections only with the torques specified in the operational instructions.

#### $\triangle$ Risk of crushing with risk of injury when opening the lid

• Make sure to wear suitable protective equipment (e.g. gloves).

#### \Lambda Risk of injury from sharp edges or splinters

• Make sure to wear suitable protective equipment (e.g. helmet, glasses, gloves, work shoes).

#### 3.4 Maintenance

- For maintenance purposes, it is imperative that the device is de-energised and cooled down, otherwise there is an increased risk of explosion.
- Before working on the device or its components, it is essential to ensure that they are de-energised. Otherwise there is a risk of electric shock.
- The correct tool must be used to open the device, otherwise there is a risk of injury and crushing.
- Before opening the device or its components, it is imperative to ensure that there is no EX zone.
- During cleaning work on the device or in the process, there is an increased risk of explosion due to electrostatic discharges and excessive pressures.

#### 3.5 Technical statement

The manufacturer reserves the right to change any technical data concerning technical developments, without prior notice. If any queries arise, ENVEA Process GmbH will be happy to inform customers of any possible changes made.

#### 3.6 Reliability

For any additional information concerning product reliability, please contact ENVEA Process GmbH.

#### 3.7 Storage conditions

Observe the following instructions during storage:

- To ensure shock resistance, store in original packaging.
- Do not remove protective discs or caps mounted on process connections. They prevent mechanical damage and contamination to the sealing surfaces.
- Protect from sunlight to avoid impermissibly high surface temperatures.
- Store in a dry and dust-free place.
- Do not store outside.

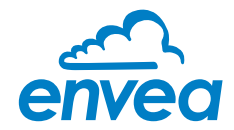

## 4. Mounting and installation

#### 4.1 Supplied equipment

- Controller in the DIN Rail housing or field housing
- Double weld-on socket for sensor mounting
- Sensor (consisting of 2 x rods, 1 x electronic box)
- Assembly instructions
- C1- or C3-Box (optional)

#### 4.2 Required tools

- Open-end wrench (36 mm)
- PZ 2 cross-recess screwdriver
- Suitable tools for the electrical connection

#### 4.3 Determining the installation position

To determine the correct position of the AirFlow P, proceed as follows:

- The sensor can be used in round or angular pipes. In the case of horizontal or sloping pipelines, the installation should be carried out from above.
- Depending on the geometry and size of the line to be monitored, several sensors are used:
  - From a line size of 1500 mm 2 sensors are used.
  - From a line size of 3000 mm 3 sensors are used.
- If several sensors are required for one measuring point, all sensors are distributed evenly on the line at one installation height.

Optimally, the duct or pipeline continues horizontally or vertically upstream and downstream of the installation point, and fixtures such as bends, flaps or gate valves have a minimum distance to the sensor in both directions. (See Fig. 6)

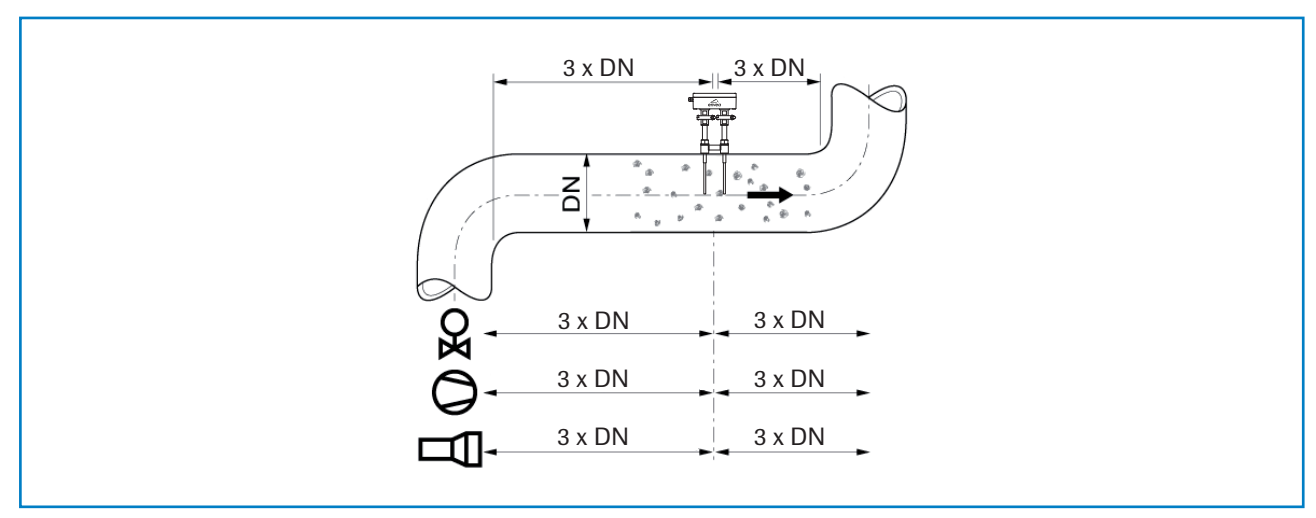

*Fig. 6: Recommended distances to valves, etc. (DN = nominal diameter)* 

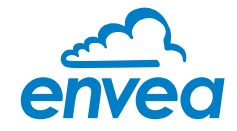

In applications where the mounting location requirements cannot be fully met, the best possible mounting position should be selected.

- 1. The AirFlow P should be installed so that the two rods of the sensor are aligned with the material flow.
- 2. In the vertical position, the cable gland should point downwards. The material flow direction can be set in the software. Flow direction information is printed on the sensor electronics shield.
- 3. In horizontal pipes with a round cross-section, the AirFlow P can be installed in any position above the horizontal axis (between 9 and 3 o'clock).
- 4. In horizontally running lines with a square cross-section, the installation can take place centrally at the top or at the side.
- 5. Even if the sensor is not impaired in its function by vibration, strong vibrations should be avoided as they can lead to the destruction of the electronics.
- 6. The sensor should not be exposed to direct sunlight, nor should it be used in areas with an ambient temperature of more than 60 °C.
- 7. The sensor rods must not have any contact with the opposite line wall or any other device! This would short-circuit the electrodynamic signal. To prevent this condition, the length of the rods can be shortened to a minimum length of 120 mm. The length of the rods is measured from the end of the screw-in thread.

The ceramic sleeve must not be damaged in any way.

- 8. In any case, it must be ensured that no contact occurs due to bridging in the event of coating formation on the inner wall of the pipe.
- 9. For application with a smaller diameter than DN200, it is needed to fill in the questionaire, so ENVEA Process will shorten the rods to the correct length.

#### 4.4 Installation in non-metallic lines

The sensor must be installed in a metallic duct to achieve sufficient shielding against electrical influences. In the case of non-metallic ducts, a sheathing of metal, a metal foil or a fine-meshed metal mesh with a length of approx. 5 times the pipe diameter must be made upstream and downstream of the measuring point. Furthermore, make sure that the duct and the sensor are well grounded.

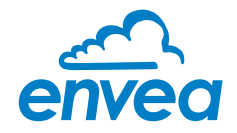

#### 4.5 Installation of the sensor

At the selected installation position, the double weld-on sleeve must be installed on the line wall and drilled out completely to the inner diameter of the sleeve. The sleeve must be installed with the material flow direction.

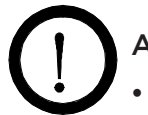

#### Attention!

- After drilling, it is essential to check whether any burr has formed on the drill edges as a result of drilling. Any burr that may have arisen in the pipe must be removed with an appropriate tool. If the burr is not removed, this can have an influence on the measuring results of the sensor!
- The two probes are then screwed in tightly. The connections are to be checked for tightness, appropriate sealing material is to be used.
- Once both probes are installed, the electronics box is pushed onto the probes and secured using the TriClamp connection. If the installation is correct, it should be possible to insert the connectors of the electronics box into the antennas with a perfect fit.
- If the sensor is not installed immediately, the sealing caps must be screwed in until the time of installation.

## Attention!

- Use the correct tool (spanner size = S36)
- Use electrically conductive sealants
- Improper installation will void the warranty!
- Observe the seal on the TriClamp connections!

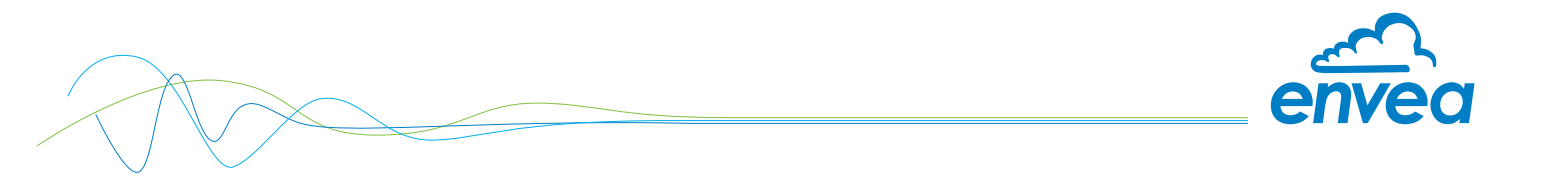

#### 4.6 Dimensions

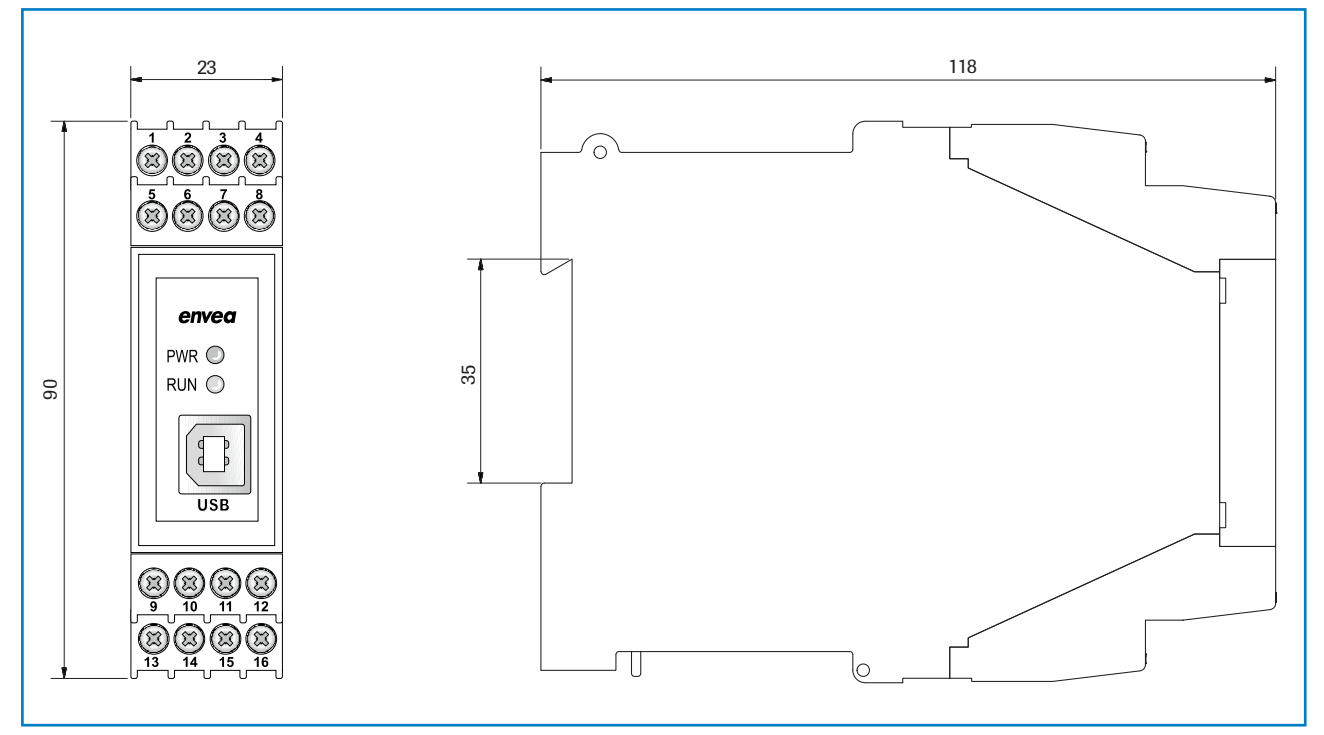

Fig. 7: Dimensions of the MSE 300-DR

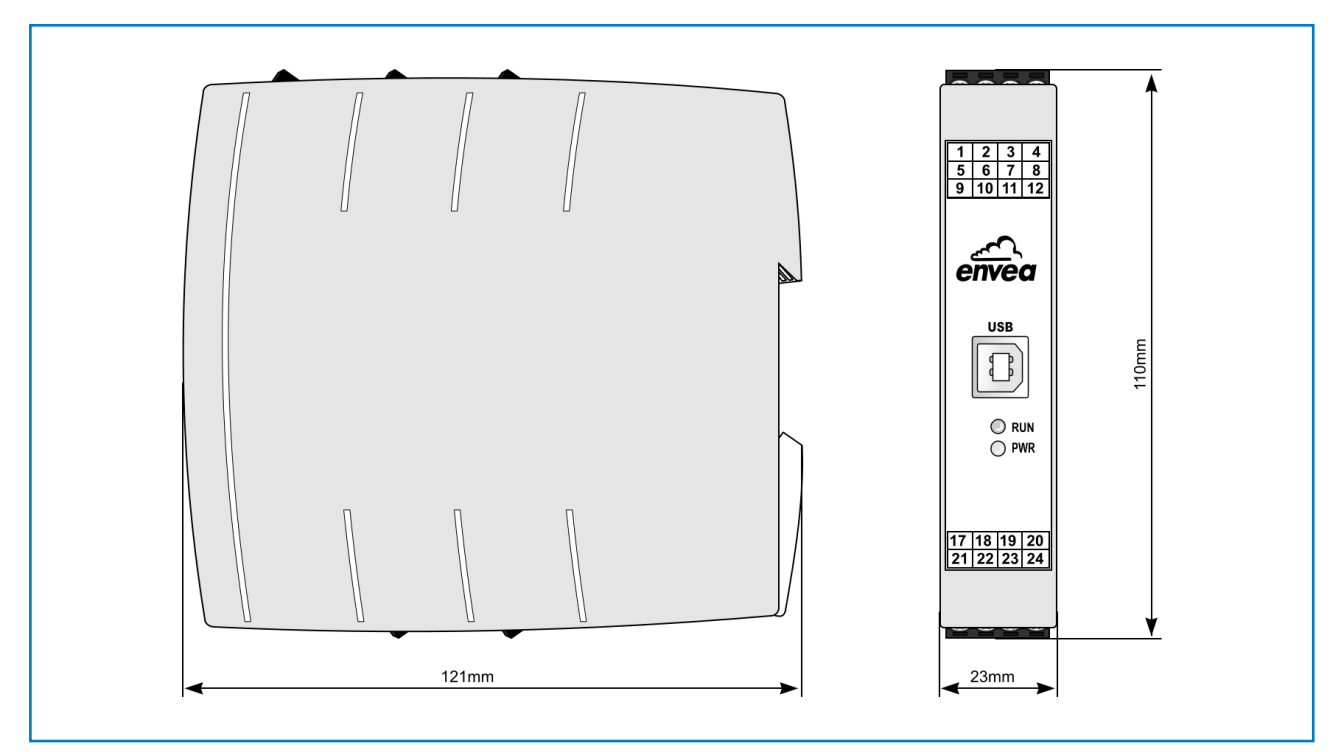

Fig. 8: Dimensions of the MSE 300-DR2

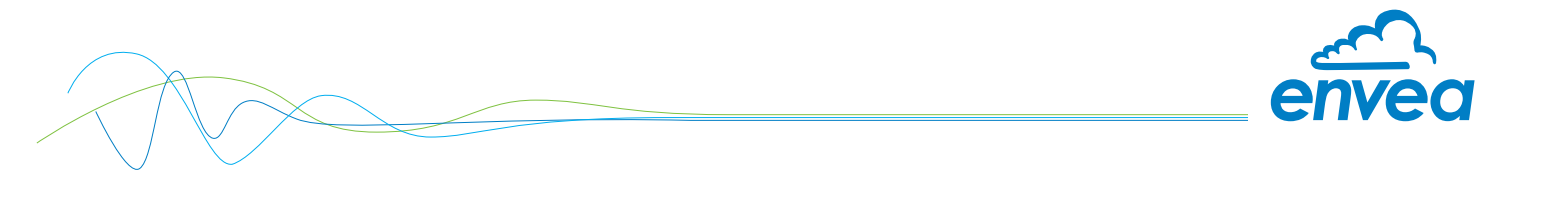

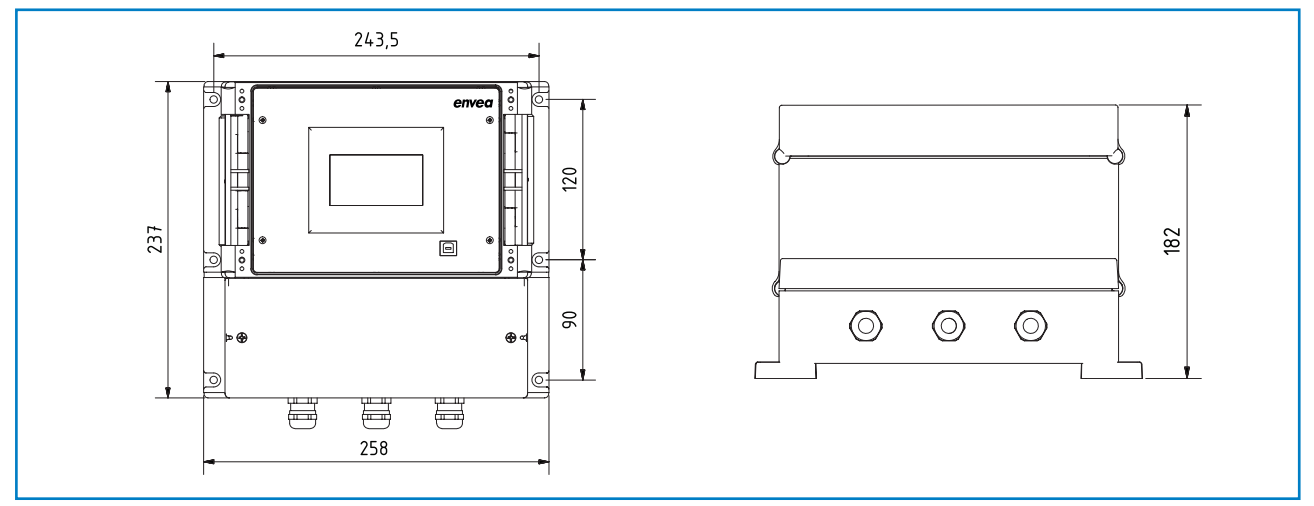

Fig. 9: Dimensions of the MSE 300-FH

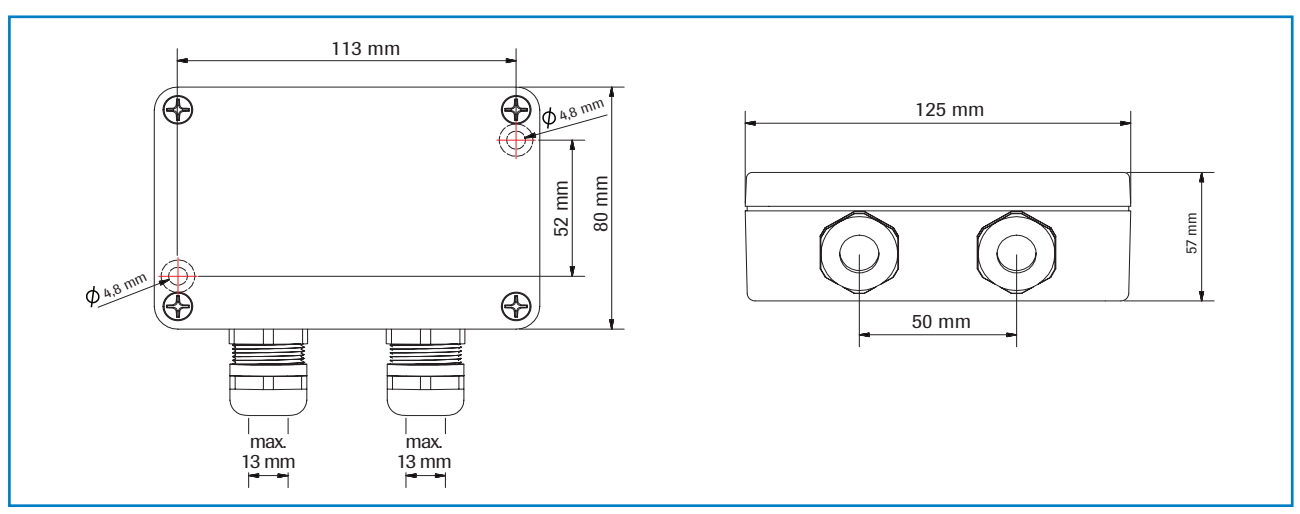

Fig. 10: Dimensions C1 box

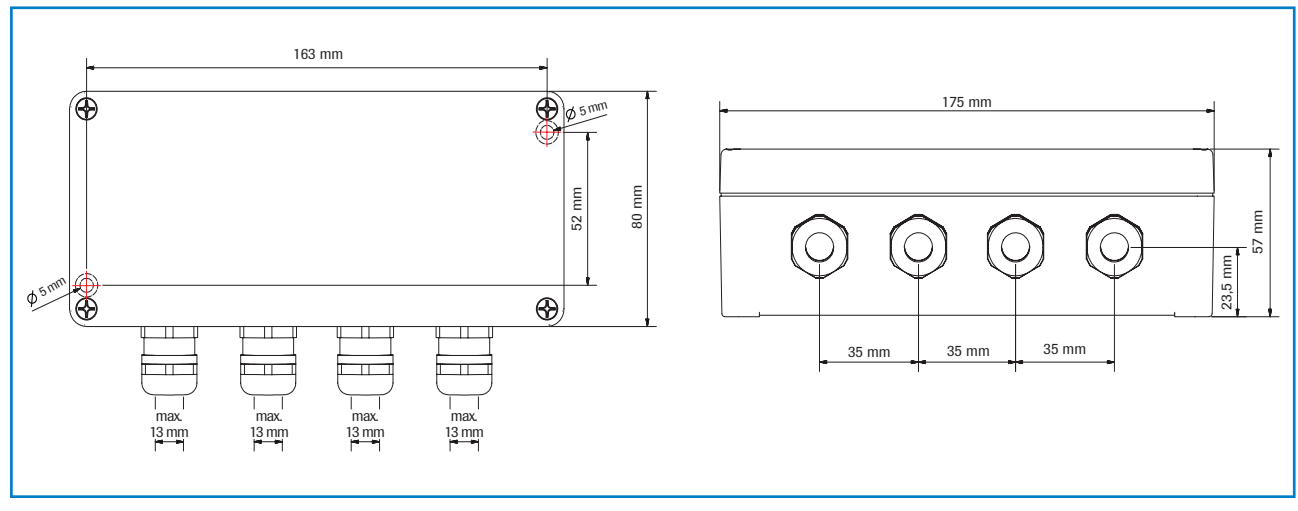

Fig. 11: Dimensions C3 box

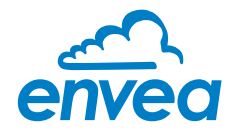

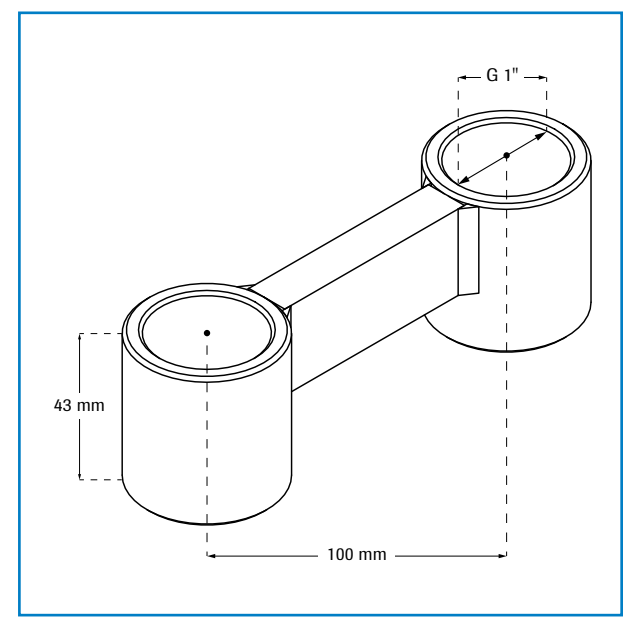

Fig. 12: Dimensions G 1" double socket

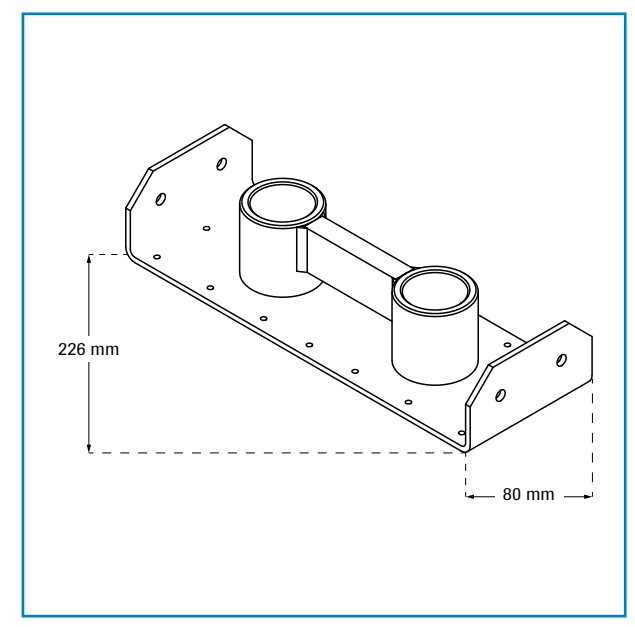

Abb. 13: Dimensions G 1"-double-screw on-socket for thin channels

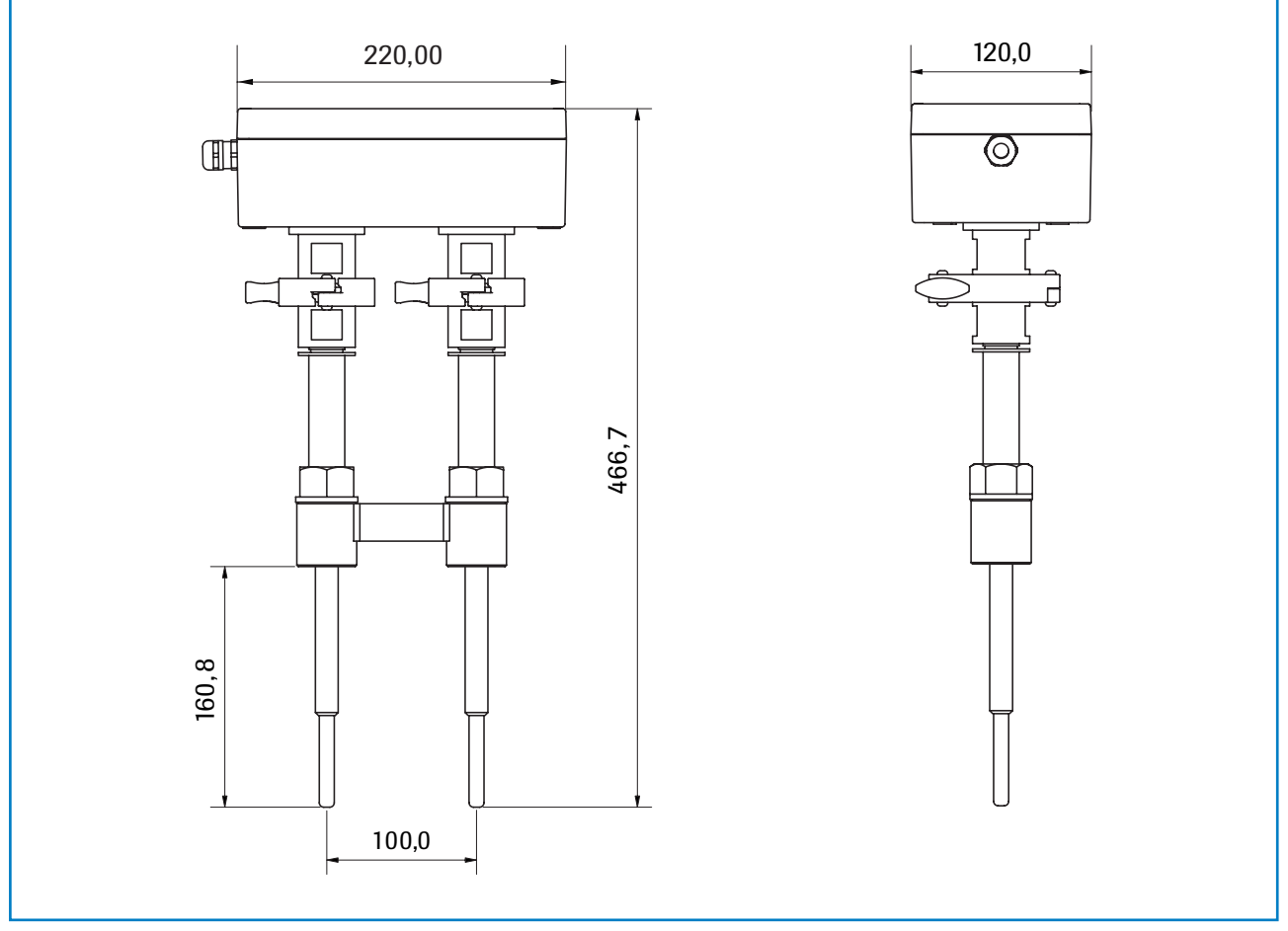

Fig. 14: Dimensions AirFlow P sensor

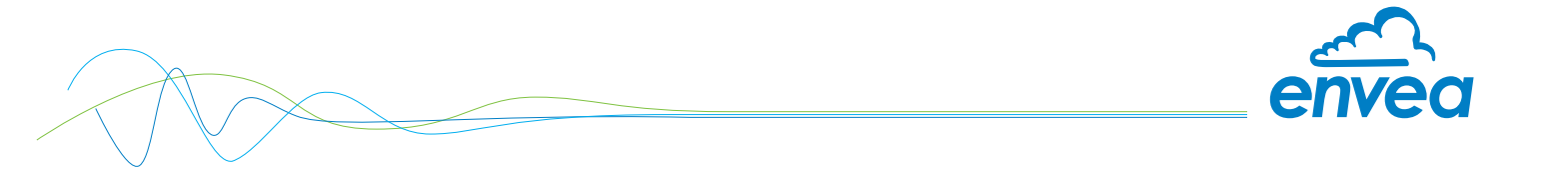

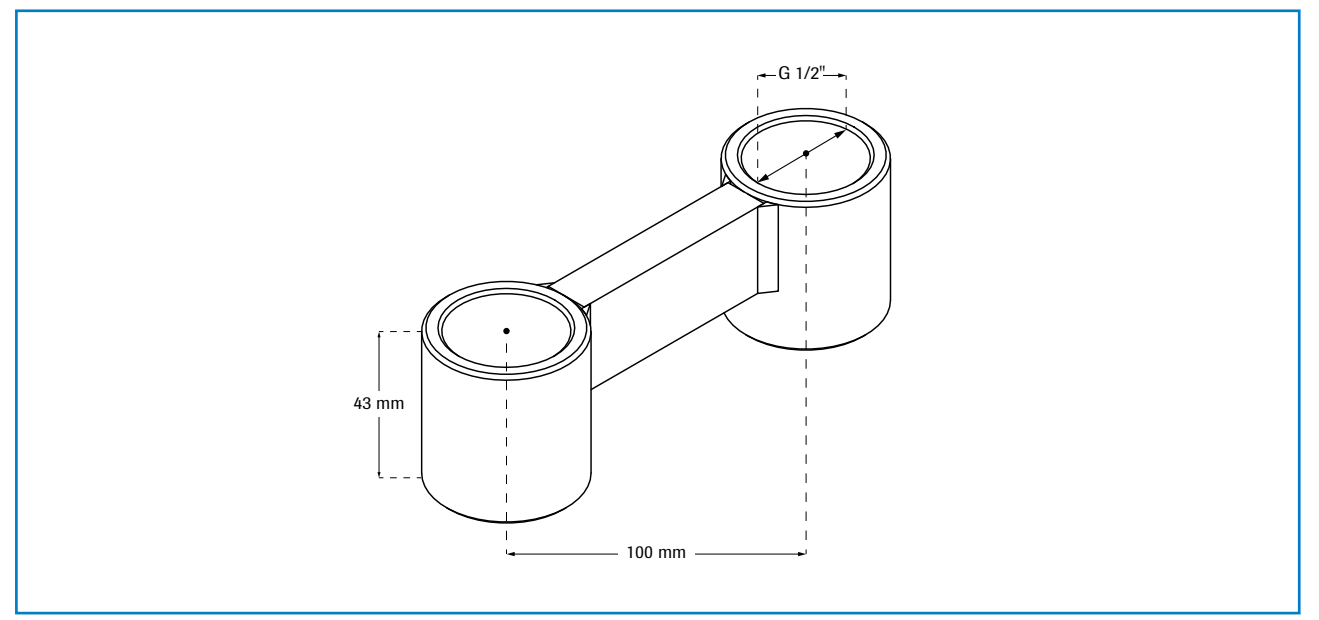

Fig. 15: Dimension G1 1/2" double socket

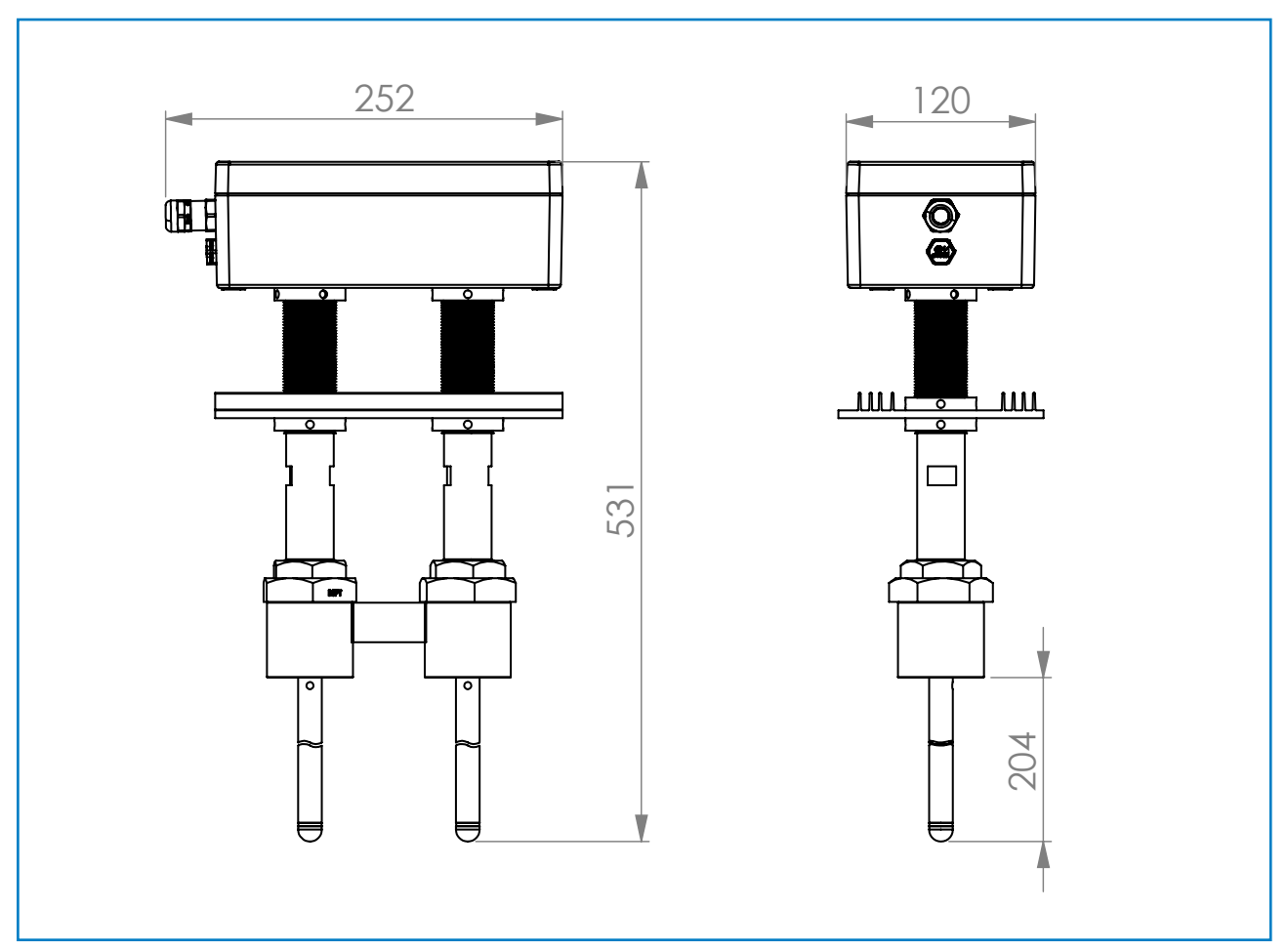

Fig. 16: Dimension AirFlow P-HT sensor

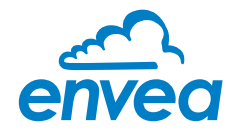

## 5. Electrical connection

Different variants of the Converter are available for the evaluation of the sensor signals. The **MSE 300-FH** variants are supplied in an IP65 housing and can be installed in a free environment according to the specification.

The **MSE 300-DR** variants are designed for installation in an electrical cabinet. The **MSE 300-DR2** is a variant of the MSE 300-DR and can be extended to a display as required. Only the standard variants of all Converters are described below. The converter can be installed at a maximum distance of 300 m from the sensor. A cable of type "Ölflex Classic 110 CY" is recommended. The cable should be four wired, twisted and shielded. A minimum cable cross-section of 0.75 mm<sup>2</sup> should be observed. For distances more than 150 m the cable cross-section should be adjusted.

#### 5.1 Terminal layout MSE 300-DR

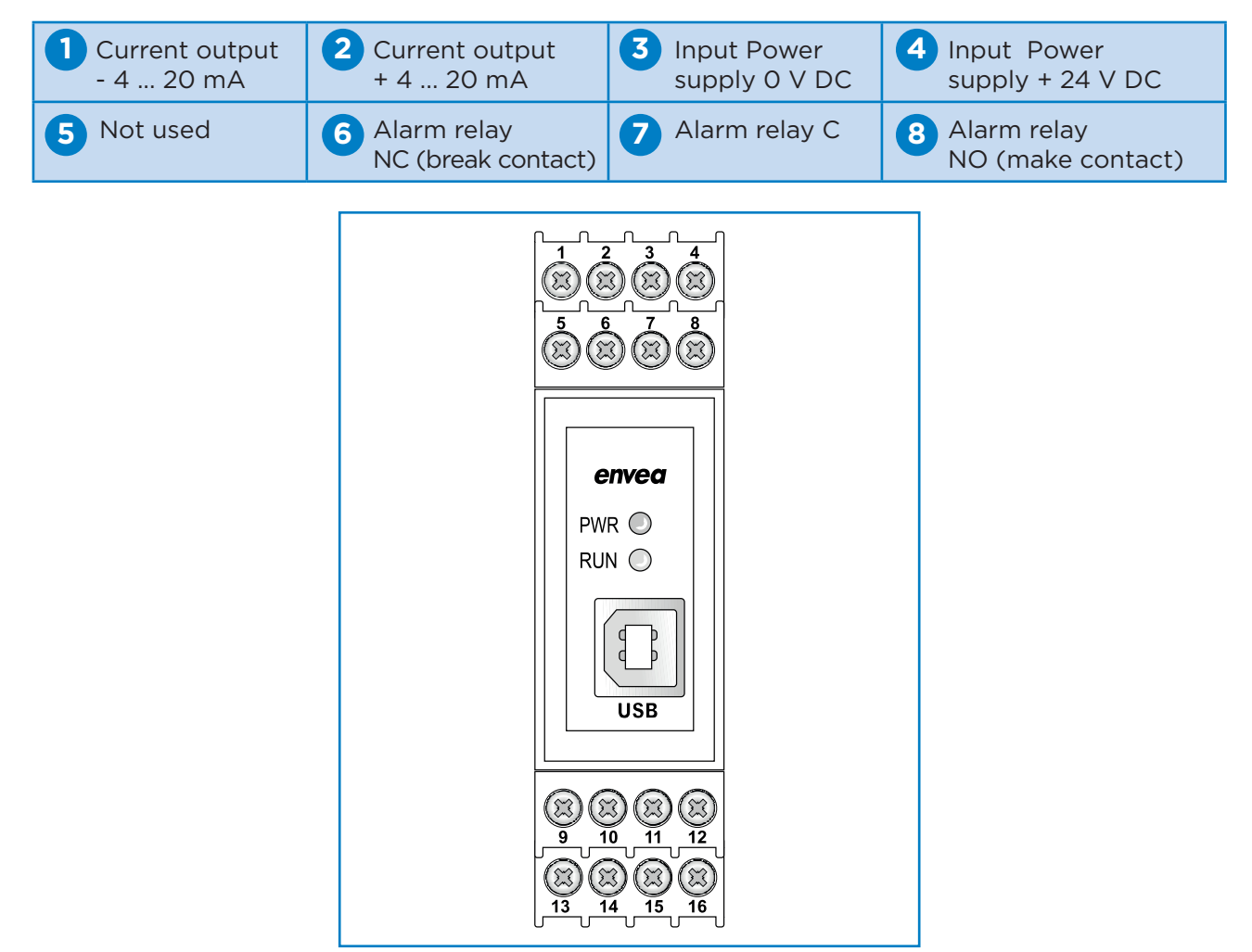

Fig. 15: Electrical connection of the MSE 300-DR

| <ul> <li>Digital pulse</li> <li>output (-)</li> </ul> | Digital pulse output (+) | 11 RS 485<br>Interface Data B | RS 485<br>Interface Data A |
|-------------------------------------------------------|--------------------------|-------------------------------|----------------------------|
| Sensor connection                                     | Sensor connection        | Sensor connection             | 6 Sensor connection        |
| Cable 4                                               | Cable 3                  | Cable 2                       | Cable 1                    |
| RS 485 Data B                                         | RS 485 Data A            | Power supply 0 V              | Power supply + 24 V        |

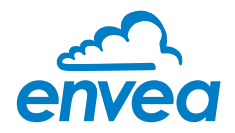

#### 5.2 Terminal layout MSE 300-DR2

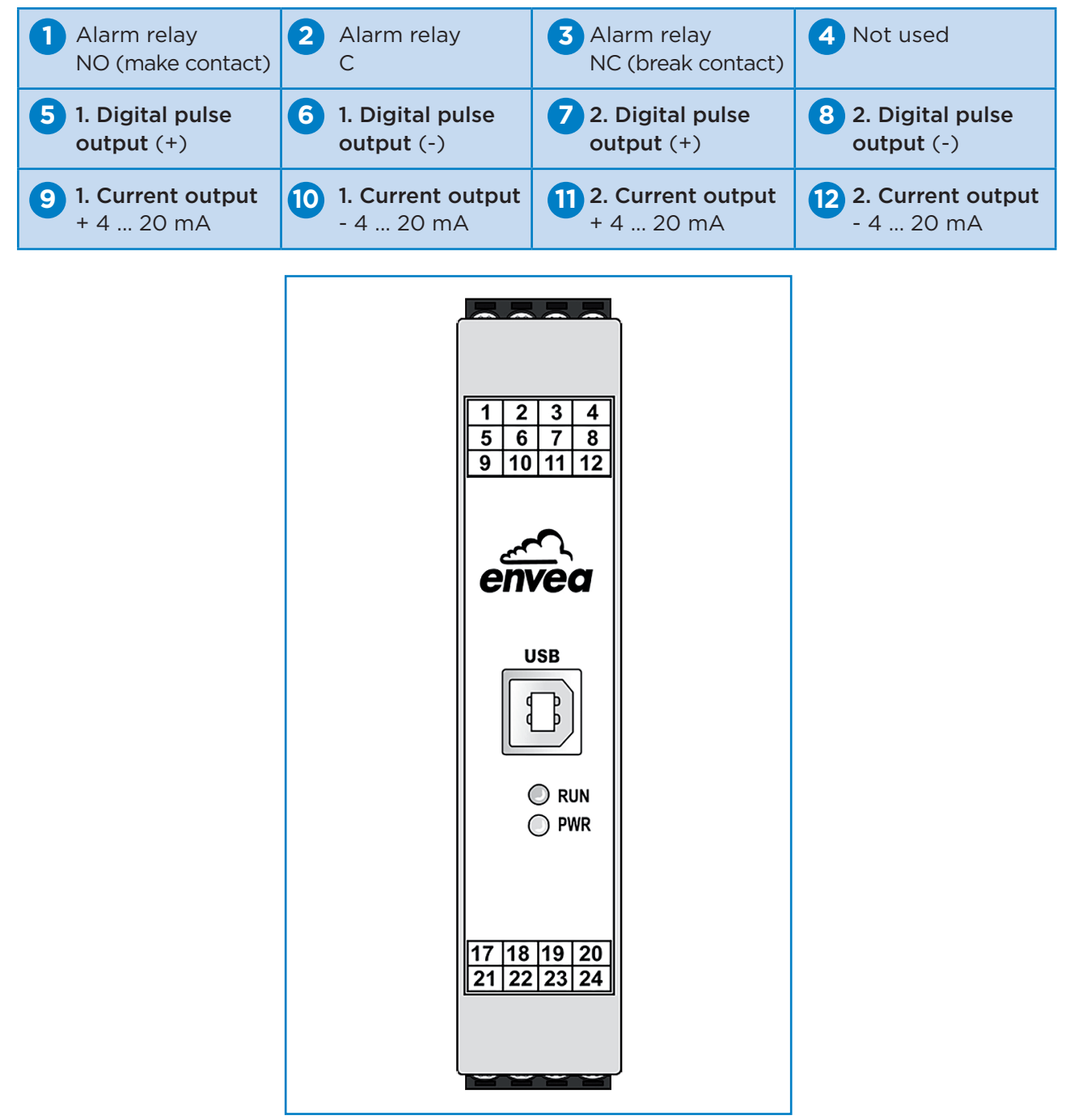

Fig. 16: Electrical connection MSE 300-DR2

| Sensor connection  | 18 Sensor connection | 9 Sensor connection | 20 Sensor connection |
|--------------------|----------------------|---------------------|----------------------|
| Cable 1            | Cable 2              | Cable 3             | Cable 4              |
| Power supply +24 V | Power supply 0 V     | RS 485 Data A       | RS 485 Data B        |
| Input              | Input                | RS 485              | RS 485               |
| Power supply       | Power supply         | 23 Interface        | Interface            |
| + 24 V DC          | O V DC               | Data A              | Data B               |

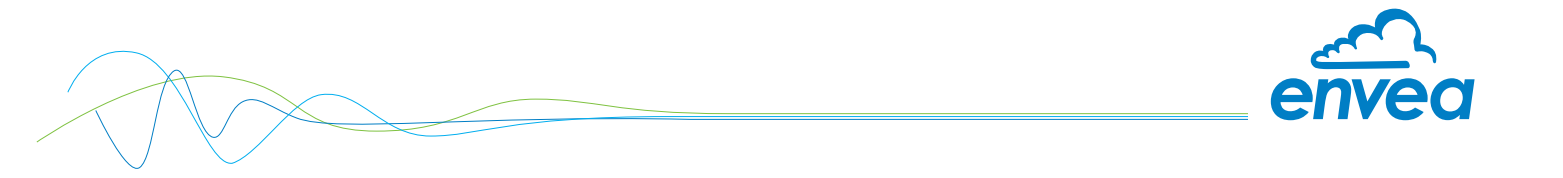

#### 5.3 Terminal layout MSE 300-FH

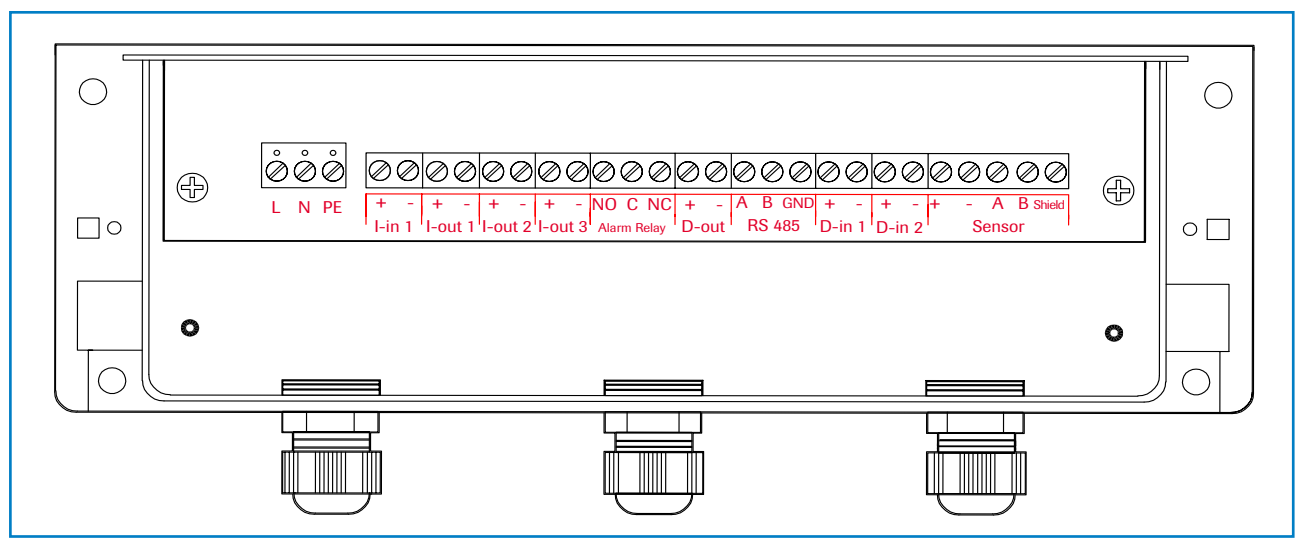

Fig. 17: Electrical connection of the MSE 300-FH

| Evaluatio  | n unit   |                                                        |                                                                    |  |  |  |  |  |  |
|------------|----------|--------------------------------------------------------|--------------------------------------------------------------------|--|--|--|--|--|--|
| Terminal I | No.      | Connection                                             |                                                                    |  |  |  |  |  |  |
| Power sup  | oply con | lection                                                |                                                                    |  |  |  |  |  |  |
| L/+24 V    |          | Input power supply 230 V / 50 Hz, 110 V / 60 Hz (optic | Input power supply 230 V / 50 Hz, 110 V / 60 Hz (optional 24 V DC) |  |  |  |  |  |  |
| N / O V    |          | Input power supply 230 V / 50 Hz, 110 V / 60 Hz (optic | onal 24 V DC)                                                      |  |  |  |  |  |  |
| PE         |          | Earth                                                  |                                                                    |  |  |  |  |  |  |
| Connectio  | ons      |                                                        |                                                                    |  |  |  |  |  |  |
| Lin1       | +        | Current input +                                        |                                                                    |  |  |  |  |  |  |
| 1-1111     | -        | Current input -                                        |                                                                    |  |  |  |  |  |  |
| Lout1      | +        | Current output +                                       |                                                                    |  |  |  |  |  |  |
| I-Outi     | -        | Current output -                                       |                                                                    |  |  |  |  |  |  |
|            | Na       | Not used                                               |                                                                    |  |  |  |  |  |  |
|            | Na       | Not used                                               |                                                                    |  |  |  |  |  |  |
|            | Na       | Not used                                               |                                                                    |  |  |  |  |  |  |
|            | Na       | Not used                                               |                                                                    |  |  |  |  |  |  |
| Min. /     | NO       | Floating change-over contact NO (make contact)         |                                                                    |  |  |  |  |  |  |
| Max        | С        | Floating change-over contact C (common conductor)      |                                                                    |  |  |  |  |  |  |
| Relay      | NC       | Floating change-over contact NC (break contact)        |                                                                    |  |  |  |  |  |  |
| D-out      | +        | Digital pulse output +                                 |                                                                    |  |  |  |  |  |  |
| D-Out      | -        | Digital pulse output -                                 |                                                                    |  |  |  |  |  |  |
|            | А        | RS 485 interface data A                                |                                                                    |  |  |  |  |  |  |
| RS 485     | В        | RS 485 interface data B                                |                                                                    |  |  |  |  |  |  |
|            | GND      | RS 485 interface ground                                | RS 485 interface ground                                            |  |  |  |  |  |  |
| D-in1      | +        | Digital interface 1 (+)                                | Digital interface 1 (+)                                            |  |  |  |  |  |  |
| DIIII      | -        | Digital interface 1 (-)                                | Digital interface 1 (-)                                            |  |  |  |  |  |  |
| D-in2      | +        | Digital interface 2 (+)                                |                                                                    |  |  |  |  |  |  |
| DIIIZ      | -        | Digital interface 2 (-)                                |                                                                    |  |  |  |  |  |  |
|            | +        | Power supply + 24 V                                    | Cable no. 1                                                        |  |  |  |  |  |  |
|            | GND      | Power supply 0 V                                       | Cable no. 2                                                        |  |  |  |  |  |  |
| Sensor     | А        | RS 485 data A                                          | Cable no. 3                                                        |  |  |  |  |  |  |
|            | В        | RS 485 data B                                          | Cable no. 4                                                        |  |  |  |  |  |  |
|            | Shield   | Shield                                                 |                                                                    |  |  |  |  |  |  |

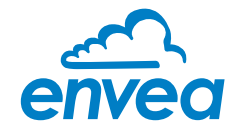

#### 5.4 Terminal layout of C-Boxes

It is not needed to install a C1-Box, the system also run without C1-Box. The C1-Box could be installed in-between sensor and Evaluation unit. The C1-Box could be

used to secure the sensor and Evaluation unit in case of electric error. The C3 box is absolutely necessary as soon as more than one sensor is needed for a measuring point.

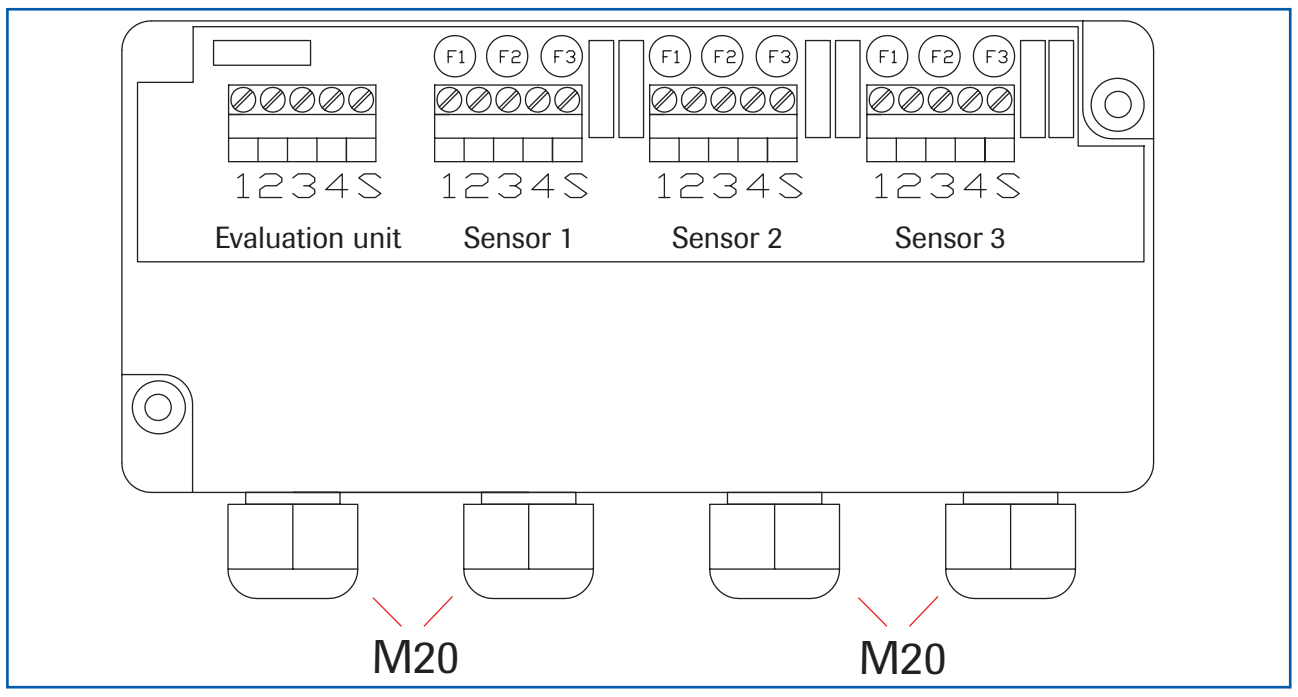

Fig. 18: Electrical connection C3-Box

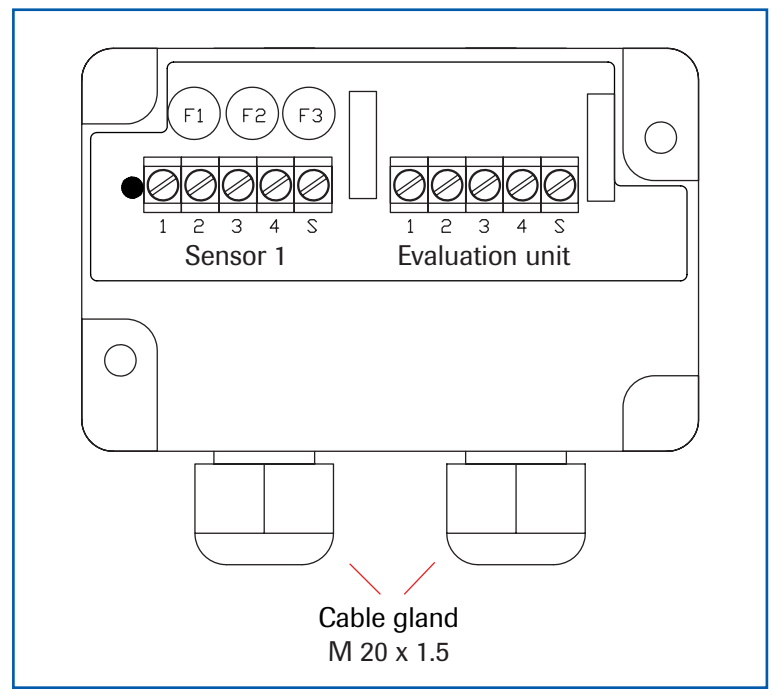

Sensor 1 / 2 / 3

- 1 Power supply + 24 V
- 2 Power supply 0 V
- **3** RS 485, data A
- 4 RS 485, data B
- S Shield

#### **Evaluation unit**

- 1 Power supply + 24 V
- 2 Power supply 0 V
- 3 RS 485, data A
- 4 RS 485, data B
- S Shield

Fig. 19: Electrical connection C1-Box

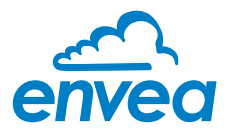

#### 5.5 Electrical connection sensor

- PIN 1: Power supply +
- PIN 2: Power supply -
- PIN 3: Modbus A
- PIN 4: Modbus B

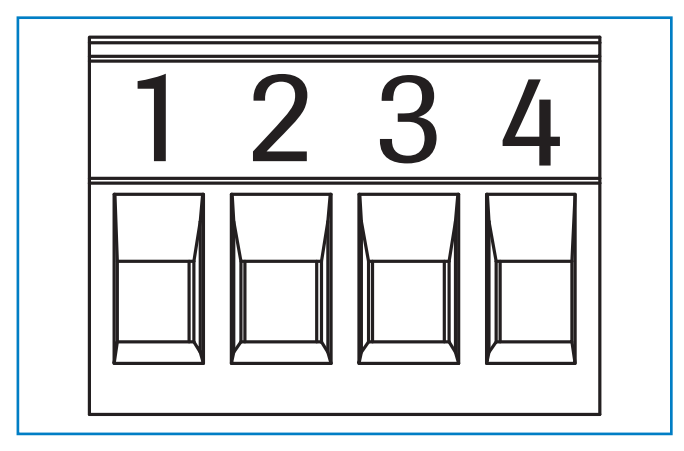

Fig. 20: Electrical connection of the plug connector

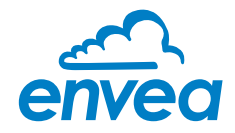

## 6. Operator interface

The Controller is a multi-sensor Controller. So it is strongly recommended to check before commissioning whether the correct sensor is selected under menu item **System**.

The operator interface differs depending on the system design:

- DIN Rail housing without touchscreen, operation via PC software
- Field housing with display, alternative operation via PC software
- One to three sensor system

In the following, the basic operation of the system will be described as a one sensor system without re-entering the differences between the various variants.

#### 6.1 Differences between the individual variants of the Controllers

The controller MSE 300 is available in different versions:

- In field housing [-FH], for installation outdoors
- In a DIN rail housing, for installation in the electrical cabinet

For the version in the DIN rail housing, an additional distinction is made between:

- DR: Standard DIN rail enclosure with static structure
- DR2: DIN rail housing with several output signals and preparation for modular extensions

The following overview shows the differences between the variants:

| Function                                                                     | MSE<br>300-FH | MSE<br>300-DR | MSE<br>300-DR2 |
|------------------------------------------------------------------------------|---------------|---------------|----------------|
| Menu system                                                                  |               | •             |                |
| via PC software                                                              | yes           | yes           | yes            |
| via display                                                                  | yes           | no            | yes            |
| Multiple current outputs for density, velocity and throughput                | yes           | no            | yes            |
| Pulse output for the control of solenoid valves or for measured value output | yes           | yes           | yes            |
| Alarm system relay output                                                    | yes           | yes           | yes            |
| Remote control digital input                                                 | yes           | no            | yes            |
| Autocorrect analogue input                                                   | yes           | no            | yes            |
| Communication via Modbus                                                     | yes           | yes           | yes            |
| Communication via Profibus                                                   | yes           | no            | yes            |
| Totaliser display                                                            |               |               |                |
| via PC software                                                              | yes           | yes           | yes            |
| via display                                                                  | yes           | no            | yes            |
| Error output                                                                 |               |               |                |
| on current output                                                            | yes           | yes           | yes            |
| • at relay                                                                   | yes           | yes           | yes            |
| via PC software                                                              | yes           | yes           | yes            |
| via display                                                                  | yes           | no            | yes            |
| on status LED                                                                | no            | yes           | yes            |

The standard variants of the controller in the DIN Rail housing are configured exclusively via a USB connection and a PC program.

With the variant in the field housing and the modular extension of the MSE 300-DR2, all functions can be configured menu-driven via the touch-sensitive display.

Configuration via PC software is possible for all variants of the controller MSE 300.

The menu items on the display and in the PC software are numbered in a uniform manner so that they can be referred to later on.

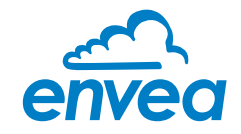

#### 6.2 Configuration via Display

The display is touch-sensitive. Available keys are displayed directly in context. When the measuring system is started for the first time, a query is initiated to select the language and the sensor. If no selection is made, no further settings can be made and no measured values are output.

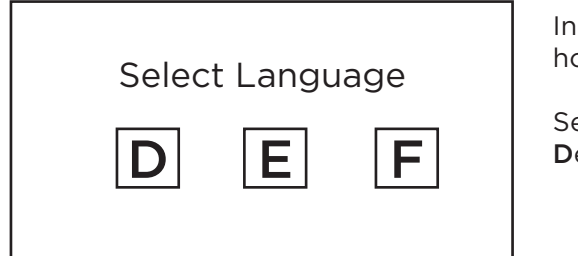

Initialization screen when the controller in the field housing started first time.

Selection of the menu language: Deutsch, English, Français

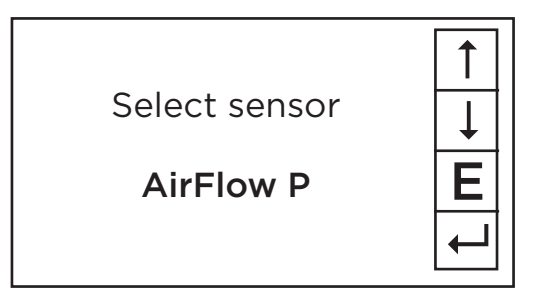

If a language has been selected, the sensor to be used must be selected.

To be available:

SolidFlow 2.0, Paddy, PicoFlow, MaxxFlow HTC, DensFlow, AirFlow P, SpeedFlow 2.0, SlideControl 2.0, ProSens, M-Sens 2, M-Sens 3, M-Sens WR, M-Sens WR2.

Afterwards the start page appears.

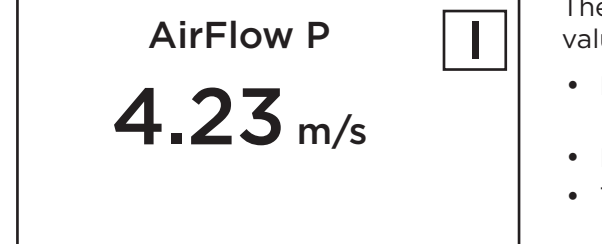

The start page in the display shows the following values:

- Name "AirFlow P", a freely selectable text describing material or measuring point
- Measured value, here in [ m/s ]
- The [ I ] key for Info

| Main menu 6.xx       |     |
|----------------------|-----|
| 1. Measurement range |     |
| 2. Calibration       |     |
| 3. Alarm             | E   |
| 4. Analogue output   | ┥┥┙ |
| <b>•</b>             |     |

To enter the main menu, the display must be switched to button at any point for several seconds. The selection of submenus appears. In the menus and input fields, the displayed keys can be used to browse, select, edit or reject:

• [ Arrow ]: Scroll down the page, Select an option,

Select a position in the input text

- [ E ] for ESC: Interrupt the function without making any changes
- [8]: Select the function or confirm the input
- [ C ] for Clear: Delete a symbol or number.

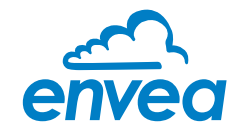

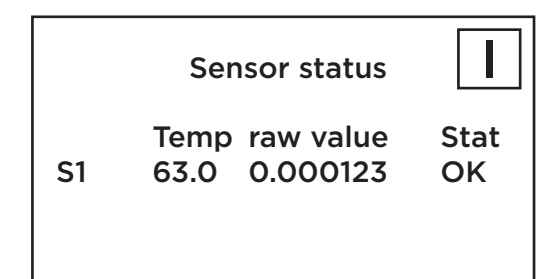

The [I] key can be used to call up an information window.

The first window displays the raw values, temperature and the status of the sensor.

The error memory is displayed in the second window. The most recent error codes are always listed first. If an error code repeats itself, it will appear first, but will not be listed more than once.

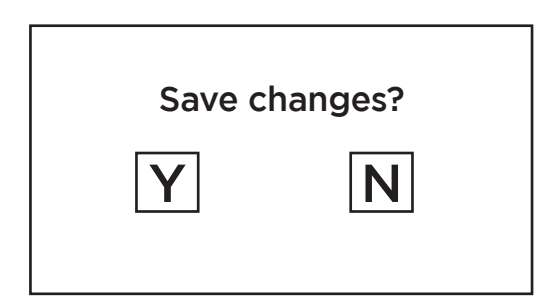

If any parameter has been changed, the change will only be taken into account when you exit the complete menu structure and answer [ Yes ] when asked if you wish to save the changes.

For reasons of clarity, no further presentation of the display menus is provided. The display representations are derived directly from the menu structure in section 6.4.

#### Protection against unauthorized use:

If a password has been entered in menu **7. System** in **7.7 Password**, which is different to the "0000" default setting, you will be asked to enter a password when attempting to access the menus.

After the password has been successfully entered, the menus will be unlocked for approx. 5 minutes (from the last menu entry).

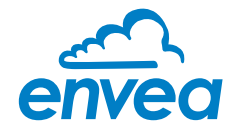

#### 6.3 Configuration via PC-Software

With both the DIN Rail and field housing version, communication with a laptop or PC is optionally performed either at the terminals via an RS 485 or at the front via a USB interface.

The RS 485 connection is attached to the MSE 300 in the field housing at the ModBus A (+) and ModBus B (-) terminals. On the DIN Rail version, these connections are no. 12 and 11, accordingly.

RS 485 is a bus connection; the ModBus address and the baud rate can be set on the device. Upon delivery, the communication parameters are set to:

- ModBus address 1
- Baud rate 9600, 8, E,1
- Parity: even

An RS 485 to USB adapter can be purchased from ENVEA Process.

A standard USB-A-B cable is supplied for the USB connection to the DIN Rail version. The USB connection is a point-to-point connection that is BUS-enabled. The ModBus address and baud rate for the front connections cannot be changed and are always:

- ModBus address 1 (or the device answers to all addresses)
- Baud rate 9600, 8, E,1
- Parity: even (parity can not be changed on the USB connection)

When connected to the PC for the first time, any interface drivers enclosed with the Evaluation unit must be installed.

After starting the software, the communication parameters must first be entered accordingly. These can be found in the top left of the program window. The COM port to be configured is displayed in the device manager.

| ENVEA Process Gml                                                                                                    | EINVEA Process GmbH MSE - Device Configuration Program- Sensor AirFlowP |                                               |               |        |                                  |              |                     |        |         |    |
|----------------------------------------------------------------------------------------------------|-------------------------------------------------------------------------|-----------------------------------------------|---------------|--------|----------------------------------|--------------|---------------------|--------|---------|----|
| Interface                                                                                                    | COM4 ·                                                                  | Measurement                                   | Calibration   | Alarm  | Analog output                    | Pulse output | External correction | System | Service |    |
| Device address<br>Baud rate<br>Parity                                                                                                    | 1 •<br>9600 •<br>Even •                                                 | 1.1 Tag No.<br>1.2 Unit<br>1.3 Time sca       | le            |        | AirFlow P<br>m3 •<br>hour •      |              |                     |        |         |    |
| Read devic                                                                                                    | ce                                                                      | 1.4 Decimal                                   | point         |        | • 0,000                          |              |                     |        |         |    |
| Device progr                                                                                                    | ram                                                                     | 1.5 Set point                                 | low           |        | 0,0 [m3/                         | h] x10E3     |                     |        |         |    |
| Overwrite measuren Overwrite I/O calibra Overwrite Bud/Part On-Line represe Data-logger settings Sample rate 1/s File name Save configur Load configur Print configur | nent calib.<br>ation<br>tiy/Addr.<br>entation<br>ation<br>ation         | 1.6 Set point<br>1.7 Filter<br>1.8 Display fi | high<br>actor |        | 500,0 [m3/<br>1,0 [s]<br>x10E3 • | h] ×10E3     |                     |        |         |    |
| Version 6.35                                                                                                    | Devic                                                                   | e software version: 6                         | .35           | anguag | e: English                       |              |                     |        |         | li |

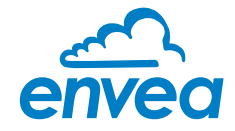

Communication is established by clicking on "Read device". The acknowledgement message "Parameter read in" is displayed. If an error message is displayed instead, check the communication parameters and cable connections between the PC and the controller.

The edited data is transmitted to the controller via "Program device". Critical data concerning the ModBus communication and the calibration must be confirmed before the parameters are transmitted to the controller:

- ✓ If, when saving the parameters in the controller, the system calibration data is changed, this action must be confirmed by checking "Overwrite measurement calib."
- ✓ If parameters of the analogue output needs to be changed, this must be confirmed by checking "Overwrite I/O calibration".
- ✓ If, when saving the parameters in the controller, the system interface parameters are changed, this must be confirmed by checking the selection "Overwrite / Parity / Addr."

In addition, with the PC software,

- the parameters of the controller can be saved in a file (Save configuration)
- the parameters of the controller can be loaded from a file (Load configuration)
- the parameters of the controller can be printed via the set Windows standard printer (Print configuration)
- the measured values can be logged in a data logger file (enter the file name and storage rate, and activate the data logger on the online display)

The software language can be set by right-clicking the "Sprache/Language/Langue" field in the bottom program line on "Deutsch/English/Français".

#### Protection against unauthorised use:

The PC interface does not have a password prompt as it is assumed that only authorised personnel will have access to the PC and the software. However, the password to operate the display can be read and changed in menu **7. System** under **7.7 Password**.

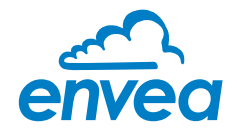

#### 6.4 One or more sensor systems

Up to three sensors can be connected to a controller if, for example, a larger flow section needs to be monitored. In the Evaluation unit, the corresponding number of sensors will then be registered and a joint average value will be calculated from their measurements.

The sensors are registered in menu 7. System:

| ENVEA Process Gm            | nbH MSE - Device | Configuration I             | Program- Se          | ensor / | AirFlowP              |           |              |                |          |         |        | _(    |  |
|-----------------------------|------------------|-----------------------------|----------------------|---------|-----------------------|-----------|--------------|----------------|----------|---------|--------|-------|--|
| Interface                   | COM4 👻           | Measurement                 | Calibration          | Alarm   | Analog output         | Pulse o   | utput Exter  | nal correction | System   | Service |        |       |  |
| Device address<br>Baud rate | 1 ▼<br>9600 ▼    | 7.1. Languag<br>7.2. Sensor | ge - controller<br>s |         | E 🔹                   |           |              |                |          |         |        |       |  |
| Parity                      | Even -           | 7.2.1. Senso                | or 1                 |         | ON 🔻                  |           | 7.2.4 Flow d | irection       | forward  | •       |        |       |  |
| Read devi                   | ice              | 7.2.2. Senso                | or 2                 |         | OFF 🔹                 |           | 7.2.5 Flow d | irection       | reverse  | •       |        |       |  |
| Device prog                 | Iram             | 7.2.3. Senso                | or 3                 |         | OFF -                 |           | 7.2.6 Flow d | irection       | forward  | -       |        |       |  |
| Overwrite measure           | ment calib       | 7.2.7. Calibra              | ation                |         | average               | •         |              |                |          |         |        |       |  |
| Overwrite I/O calibr        | ration           | 7.2.8. Senso                | r                    |         | AirFlowP              | •         |              |                |          |         |        |       |  |
| Overwrite Baud/Pa           | rtiy/Addr.       | -7.3. Display               |                      |         |                       |           |              |                |          |         |        |       |  |
| On-Line repres              | entation         | 7.3.1. Senso                | or Info              |         | ON -                  |           |              |                |          |         |        |       |  |
| Data-logger settings        |                  | 7.3.2. Proce                | ss indicator         |         | OFF •                 |           |              |                |          |         |        |       |  |
| Sample rate                 |                  | 7.3.3. Total (              | Counter              |         | OFF                   |           |              |                |          |         |        |       |  |
| 1/s 👻                       |                  | 7.3.4. Backi                | ight                 |         |                       |           |              |                |          |         |        |       |  |
| File name                   |                  | 7.3.5. Contra               | ast                  | ~       | 50 [%]                |           |              |                |          |         |        |       |  |
|                             |                  | 7.4. Address                |                      | (       | SWR AE Online         |           | _            | _              | _        | _       |        | - • × |  |
| Save configu                | ration           | 7.5. Baud rat               | te                   |         | Measured val          | Je        |              | 0,0 [kg /h]    |          |         |        |       |  |
| Load configu                | ration           | 7.6. Parity                 |                      |         | Totalizator           |           |              | 0,0 [kg ]      | R        |         |        |       |  |
| Print configu               | ration           | 7.7. Passwo                 | rd                   |         | Raw value (Avg        | I.)       | 0,00         | 0000           |          |         |        |       |  |
| Version 6.35                | Device s         | oftware version: 6          | .35                  | Langu   | Raw value             |           | Sensor       | 1              | Sensor 2 |         | Sensor | 3     |  |
|                             |                  | -                           |                      | Ŭ       | Raw value (filte      | red)      | 0.000        | 000            |          | _       |        | _     |  |
|                             |                  |                             |                      |         | Temperature           | [°C]      |              | 0,0            |          | _       |        | _     |  |
|                             |                  |                             |                      |         | Data logger           | activated |              | Close window   | v        |         |        |       |  |
|                             |                  |                             |                      |         | Interface status: Con | nected    |              |                |          |         |        | 1     |  |

The multi-sensor function has no effect on the operating and will not be explained in the following document.

If multiple sensors are used, this will only affect the application of sensors and the monitoring of sensors by the Evaluation unit.

The presence of multiple sensors makes itself felt on the online-display and on the info area of the display.

For the construction of a multi-sensor system note the following:

- The sensors must be activated in the controller (Menu 7. System, 7.2 Sensors)
- Activated sensors are addressed by the controller on the sensor side, digital bus at the following addresses:
  - Address 1-sensor 1
  - Address 2-sensor 2
  - Address 3-sensor 3

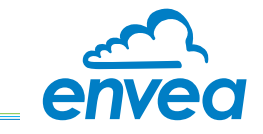

- With delivery of a multi-sensor system the sensors will be preconfigured on the addresses 1-2-3 and noted in the controller as active.
- Sensors and Evaluation units, which are not preconfigured for a multi-sensor system always have address 1, only sensor 1 will be activated.
- Sensors which are inserted afterwards in a system must be adjusted by means of an separate service software to the required address.
- The correct address will be factory-preset when ordering spare parts with specified sensor number.

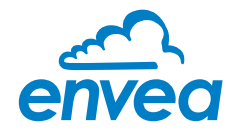

#### 6.5 Menu structure

The menu structure supports the user when adjusting the measuring range, the calibration, the measurement values and the choice of additional functions. In this connection, the numbering both on the display and in the PC interface is identical:

#### 1. Measurement range

Setting all relevant measuring range settings

| ENVEA Process GmbH MSE - Dev                                                                                                    | rice Configuration Program- Sensor AirFlowP                                                                                                    |    |
|----------------------------------------------------------------------------------------------------|----------------------------------------------------------------------------------------------------|----|
| ►INVEA Process GmbH MSE - Device Interface       COM7         Interface       COM7         Baud rate       9600         Parity       Even         Parity       Even         Read device         Device program         ✓ Overwrite measurement calib.         Overwrite N/O calibration         Overwrite Baud/Partiy/Addr.         On-Line representation         Data-logger settings         Sample rate         1/s         File name         Coad configuration         Parity | ice Configuration Program- Sensor AirFlow P         Measurement Calibration Alarm Analog output Pulse output External correction System Service         1.1 Tag No.         1.2 Unit         m3 •         1.3 Time scale         hour •         1.4 Decimal point         0000 •         1.5 Set point low         0 [m3/h] x10E2         1.6 Set point high         1000 [m3/h] x10E2         1.7 Filter         1.8 Display factor |    |
| Version 6.33 Device                                                                                                    | ze software version: 6.33 Language: English                                                                                                    | 14 |

| 1.1 | Tag No.        | <b>Input</b><br>Free text (10 characters)      | Name of the measurement point or product.                                     |
|-----|----------------|------------------------------------------------|-------------------------------------------------------------------------------|
| 1.2 | Unit           | <b>Selection:</b><br>m³, l, hl, ml, ft³, in³   | Desired unit for the air flow rate.                                           |
| 1.3 | Time unit      | <b>Selection:</b><br>h, min, s                 | Time base for air flow calculation.                                           |
| 1.4 | Decimal point  | <b>Selection:</b><br>0000, 0.000, 00.00, 000.0 | Number representation and decimal point-<br>accuracy in the measurement menu. |
| 1.5 | Set point low  | <b>Input:</b><br>O 9999                        | Measured values under this value will not be displayed at the current output. |
| 1.6 | Set point high | <b>Input:</b><br>0 999                         | Measured values over this value will not be displayed at the current output.  |
| 1.7 | Filter         | <b>Input:</b><br>0,0 999,9 s                   | Filtering of measurement for the indicator and the output values.             |
| 1.8 | Display factor | <b>Selection:</b><br>x1; x10; 10E2;; x10E6     | Factor for showing higher volume flow rates than 9999 m³/h                    |

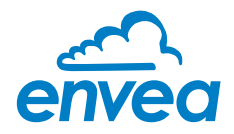

#### 2. Calibration

Deposit a calibration curve Depending on the selection under 7.2.7 Calibration, the parameters to be entered are changing.

| ENVEA Process Gm                                           | bH MSE - Devi                     | e Configuration Pr                                    | rogram- Sensor                                        | r AirFlowP                             |                                  |                                           |                |         | _ <b>x</b> |
|------------------------------------------------------------|-----------------------------------|-------------------------------------------------------|-------------------------------------------------------|----------------------------------------|----------------------------------|-------------------------------------------|----------------|---------|------------|
| Interface                                                  | COM7 -                            | Measurement C                                         | Calibration Alarr                                     | n Analog output                        | Pulse output                     | External correction                       | System         | Service |            |
| Device address<br>Baud rate<br>Parity                      | 1 •<br>9600 •<br>Even •           | 2.1 Calibration<br>2.2 Calibration<br>2.3 Calibration | n factor<br>n filter [s]<br>n points                  | 1,00<br>100<br>5 <del>•</del>          |                                  |                                           |                |         |            |
| Read devi                                                  | ce                                | 2.4. Calibration                                      | n unit                                                | m 👻                                    |                                  |                                           |                |         |            |
| Device prog                                                | ram                               | 2.5. Cross sec                                        | tional area                                           | 1,5000                                 | [m2]                             |                                           |                |         |            |
| Overwrite measurer Overwrite I/O calibr Overwrite Baud/Par | ment calib.<br>ation<br>tiy/Addr. | 2.6 Calibration<br>2.6.1 1. Cal                       | libration point                                       | 0,00 [m/s]                             | Raw valu                         | le 22860,00                               | <-             | ]       |            |
| On-Line represe                                            | entation                          | 2.6.3 2. Cal                                          | libration point                                       | 1,26 [m/s]                             | Raw valu                         | ie 333730,3                               |                | J       |            |
| Data-logger settings<br>Sample rate<br>1/s ▼               |                                   | 2.6.5 3. Cal<br>2.6.7 4. Cal<br>2.6.9 5. Cal          | libration point<br>libration point<br>libration point | 0,99 [m/s]<br>0,70 [m/s]<br>1,22 [m/s] | Raw valu<br>Raw valu<br>Raw valu | ie 306613,3<br>ie 246888,0<br>ie 0,001219 | <-<br><-<br><- |         |            |
| File name                                                  | 6                                 |                                                       |                                                       |                                        |                                  |                                           |                |         |            |
| Save configu                                               | ration                            |                                                       |                                                       |                                        |                                  |                                           |                |         |            |
| Load configu                                               | ration                            |                                                       |                                                       |                                        |                                  |                                           |                |         |            |
| Print configu                                              | ration                            |                                                       |                                                       |                                        |                                  |                                           |                |         |            |
| Version 6.33                                               | Device                            | software version: 6.3                                 | 33 Langi                                              | uage: English                          |                                  |                                           |                |         | li         |

#### **Average-Calibration**

From the average value of all sensors, a common calibration table is created for volumeflow calculation.

| 2.1 | Calibration factor                     | <b>Input:</b><br>0,01 9,99  | Value for adjusting the measured speed.                                                                                                    |
|-----|----------------------------------------|-----------------------------|----------------------------------------------------------------------------------------------------|
| 2.2 | Calibration filter [s]                 | <b>Input:</b><br>1 s 9999 s | Filter time for recording the raw value during<br>calibration. The measured over the set period<br>of time measured over the set period of time<br>are average value. |
| 2.3 | Calibration points                     | Selection:<br>2 5           | Number of calibration points for a linearisation in the operating range.                                                                                              |
| 2.4 | Calibration unit                       | <b>Selection:</b><br>m, ft  | Selection of the velocity unit.                                                                                                    |
| 2.5 | Cross-sectional area [m <sup>2</sup> ] | <b>Input:</b><br>0 92       | Cross-sectional area of the pipe to be monitored line, for calculation of air volume (A $\times$ v =V)                                                                |

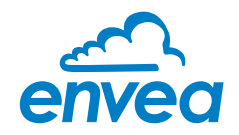

| ENVEA Process Gm     | nbH MSE - I | )evice  | Configuration Program- Sen    | sor AirF  | lowP             |                 |                              | ×   |
|----------------------|-------------|---------|-------------------------------|-----------|------------------|-----------------|------------------------------|-----|
| Interface            | COM7        | •       | Measurement Calibration Alar  | m Analo   | og output Puls   | e output Extern | al correction System Service |     |
| Device address       | 1           | •       | 2.1 Calibration factor        |           | 1,00             |                 |                              |     |
| Baud rate            | 9600        | •       | 2.2 Calibration filter [s]    |           | 100              |                 |                              |     |
| Parity               | Even        | •       | 2.3 Calibration points        |           | 5 •              |                 |                              |     |
| Read devi            | ice         |         | 2.4 Calibration unit          |           | m •              |                 |                              |     |
| Device prog          | Iram        |         | 2.5 Cross sectional area      |           | 0,1000           | [m2]            |                              |     |
| Overwrite measurer   | ment calib. |         | 2.6. Calibration - sensor 1 2 | 7. Calibr | ation - sensor 2 | 2.8. Calibratio | n - sensor 3                 |     |
| Overwrite I/O calibr | ation       |         | 2.6.1 Calibration factor      | 1,00      |                  |                 |                              |     |
| Overwrite Baud/Pa    | rtiy/Addr.  |         | 2.6.2 1. Calibration point    | 0,00      | [m/s]            | Raw value       | 0,000000 <-                  |     |
| On-Line repres       | entation    |         | 2.6.4 2. Calibration point    | 0,30      | [m/s]            | Raw value       | 0,003000 <-                  |     |
| Data-logger settings |             |         | 2.6.6 3. Calibration point    | 0,61      | [m/s]            | Raw value       | 0,006000 <-                  |     |
| Sample rate          |             |         | 2.6.8 4. Calibration point    | 0,91      | [m/s]            | Raw value       | 0,009000 <-                  |     |
| 1/s 👻                |             |         | 2.6.10 5. Calibration point   | 1,22      | [m/s]            | Raw value       | 0,012000                     |     |
| File name            |             |         |                               |           |                  |                 |                              |     |
|                      | D           |         |                               |           |                  |                 |                              |     |
| Save configu         | ration      |         |                               |           |                  |                 |                              |     |
| Load configu         | ration      |         |                               |           |                  |                 |                              |     |
| Print configu        | ration      |         |                               |           |                  |                 |                              |     |
| Version 6.33         | D           | evice s | oftware version: 6.33 La      | inguage:  | English          |                 |                              | li. |

#### Single calibration

Each sensor is assigned an individual calibration table. Afterwards, a throughput calculation takes place on the basis of the individual throughput values.

| 2.1 | Calibration factor                     | <b>Input:</b><br>0,01 9,99 | Factor for the subsequent adjustment of the actual measurement. All measurements are scaled by this factor.                  |
|-----|----------------------------------------|----------------------------|----------------------------------------------------------------------------------------------------|
| 2.2 | Calibration filter [s]                 | <b>Input:</b><br>1 9999    | Filter time for recording the raw value during<br>calibration. It would be made an average out of<br>the measured RAW-values |
| 2.3 | Calibration points                     | <b>Input:</b><br>2 5       | Number of support points for a linearisation above the operating range.                                                      |
| 2.4 | Calibration unit                       | <b>Selection:</b><br>m, ft | Selection of the velocity unit.                                                                                              |
| 2.5 | Cross-sectional area [m <sup>2</sup> ] | <b>Input:</b><br>0 92      | Cross-sectional area of the pipe to be monitored line, for calculation of air volume (A $\times$ v =V)                       |

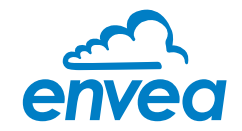

| 2.6   | Calibration sensor 1   | Calibration sub-menu<br>for sensor 1 |                                                                                                    |
|-------|------------------------|--------------------------------------|----------------------------------------------------------------------------------------------------|
| 2.6.1 | Calibration factor     | <b>Input:</b><br>0,01 9,99           | Factor for the subsequent adjustment of the actual measurement of sensor 1.                                                            |
| 2.6.2 | P1 value               | Input:<br>measurement                | Output measurement in the selected mass/time unit.                                                                                     |
| 2.6.3 | P1 calibration         | <b>Transfer:</b><br>raw value        | Transfer of the current raw value (filtered) from the mass flow with the key [ $\leftarrow$ ]. The value can also be entered directly. |
|       | (depending on the numl | per of support points)               | For additional support points<br>(depending on [ 2.3 ]), additional value<br>pairs can be set.                                         |
| 2.7   | Calibration sensor 2   | Calibration sub-menu<br>for sensor 2 |                                                                                                    |
| 2.7.1 | Calibration factor     | <b>Input:</b><br>0,01 9,99           | Factor for the subsequent adjustment of the actual measurement of sensor 2.                                                            |
| 2.7.2 | P1 value               | <b>Input:</b><br>measurement         | Output measurement in the selected mass/time unit.                                                                                     |
| 2.7.3 | P1 calibration         | Transfer:<br>raw value               | Transfer of the current raw value (filtered) from the mass flow with the key [ $\leftarrow$ ]. The value can also be entered directly. |
|       | (depending on the numl | per of support points)               | For additional support points<br>(depending on [ 2.3 ]), additional value<br>pairs can be set.                                         |
| 2.8   | Calibration sensor 3   | Calibration sub-menu<br>for sensor 3 |                                                                                                    |
| 2.8.1 | Calibration factor     | <b>Input:</b><br>0,01 9,99           | Factor for the subsequent adjustment of the actual measurement of sensor 3.                                                            |
| 2.8.2 | P1 value               | Input:<br>measurement                | Output measurement in the selected mas/time unit                                                                                       |
| 2.8.3 | P1 calibration         | Transfer:<br>raw value               | Transfer of the current raw value (filtered) from the mass flow with the key [ $\leftarrow$ ]. The value can also be entered directly. |
|       | (depending on the numl | per of support points)               | For additional support points<br>(depending on [ 2.3 ]), additional value<br>pairs can be set.                                         |

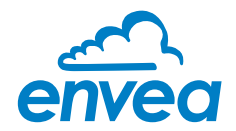

#### 3. Alarm

Settings for the alarm via the relay contacts

| ENVEA Process Gm                                                                                                    | bH MSE - De                                                                                                | vice Configuration Program- Sensor Ai                                                                                                    | irFlowP                                                            | - <b>•</b> × |
|----------------------------------------------------------------------------------------------------|----------------------------------------------------------------------------------------------------|----------------------------------------------------------------------------------------------------|--------------------------------------------------------------------|--------------|
| Interface                                                                                                    | COM7 -                                                                                                    | Measurement Calibration Alarm                                                                                                    | Analog output Pulse output External correction System Service      |              |
| Interface Device address Baud rate Parity Read devi Device prog Overwrite measurer Overwrite I/O calibr Overwrite Baud/Par On-Line represe Data-logger settings Sample rate 1/s File name Save configur Load configur | COM7 •<br>1 •<br>9600 •<br>Even •<br>cce<br>ram<br>ment calib.<br>ation<br>tiy/Addr.<br>entation<br>ration | Measurement       Calibration       Alarm         3.1 Alarm type       1         3.2 Alarm value       2         3.3 Delay       1         3.4 Hysteresis       1         3.5 Operation mode       1         3.6 Sensor Alarm       1 | Analog output Pulse output External correction System Service none |              |
| Print configur                                                                                                    | ration                                                                                                    |                                                                                                    | e: English                                                         |              |
| version 0.55                                                                                                    | Devi                                                                                                    | Languag                                                                                                    | c. English                                                         |              |

| 3.1 | Alarm type     | Selection:<br>Min/Max/None                        | The relay is activated when the measured value exceeds the Max. limit or undershoots the Min. limit.                                                                                       |
|-----|----------------|---------------------------------------------------|----------------------------------------------------------------------------------------------------|
| 3.2 | Alarm value    | <b>Input:</b><br>0 999,9                          | Limit value for monitoring Min. or Max.                                                                                                    |
| 3.3 | Delay          | <b>Input:</b><br>0,1 99,9 s                       | The value must permanently exceed or fall below the set limit during this time.                                                                                                    |
| 3.4 | Hysteresis     | <b>Input:</b><br>0,1 99,9 %                       | The alarm continues for as long as the<br>measurement is not smaller or larger than the<br>limit value plus or minus hysteresis.                                                           |
| 3.5 | Operation mode | Selection:<br>Working/closed<br>current principle | NC: the relay is closed,<br>as long as no alarm is active.<br>NO: the relay is closed,<br>if there is an alarm.                                                                            |
| 3.6 | Sensor alarm   | Selection:<br>OFF/ERR/PROC                        | <b>Off:</b> Sensor or process indicators are not displayed at the relay.                                                                                                    |
|     |                |                                                   | <b>ERR:</b> Serious internal sensor errors trigger an alarm at the relay.                                                                                                    |
|     |                |                                                   | <b>PROC:</b> Serious internal sensor errors and process indicators trigger an alarm at the relay. Further information on the signalling levels ERR or PROC can in chapter Fault clearance. |

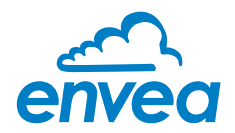

#### 4. Analogue output

Setting and calibrating the analogue output

| ENVEA Process Gn                      | nbH MSE - Devi | ce Configuration Program- Se                    | nsor AirFlowP            |                               |                | -0 |
|---------------------------------------|----------------|-------------------------------------------------|--------------------------|-------------------------------|----------------|----|
| Interface                             | COM4 -         | Measurement Calibration                         | Alarm Analog output Puls | se output External correction | System Service |    |
| Device address                        | 1 •            | 4.1 Lower limit                                 | 4,0 [mA]                 | 4.2 Upper limit               | 20,0 [mA]      |    |
| Baud rate                             | 9600 🔻         | 4.3 Alarm value                                 | 2,0 [mA]                 | 4.4 Alarm mode                | Alarm 🔻        |    |
| Parity                                | Even •         | 4.5 Velocity 4mA                                | 0,000 [m/s]              | 4.6 Velocity 20mA             | 25,000 [m/s]   |    |
| Read dev                              | ice            | -4.7 Analog output 1                            |                          |                               |                |    |
| Device prog                           | gram           | 4.7.1 Output variable                           | Flow value               | •                             |                |    |
| <ul> <li>Overwrite measure</li> </ul> | ment calib.    | 4.7.2 Calibration 4mA                           |                          | Calibrate 4n                  | ΓA             |    |
| Overwrite I/O calib                   | ration         | 4.7.3 Calibration 20mA                          |                          | Calibrate 20                  | nA             |    |
| Overwrite Baud/Pa                     | rtiy/Addr.     | 4.8 Analog output 2                             |                          |                               |                |    |
| On-Line repres                        | entation       | 4.8.1 Output variable                           | Velocity-calibrated      | •                             |                |    |
| Data-logger settings                  | ;              | 4.8.2 Calibration 4mA                           |                          | Calibrate 4n                  | A              |    |
| Sample rate                           |                | 4.8.3 Calibration 20mA                          |                          | Calibrate 20r                 | nA             |    |
| 1/s ▼<br>File name                    |                | 4.9 Analog output 3                             |                          |                               |                |    |
|                                       | 6              | 4.9.1 Output variable                           | Velocity-raw             | •                             |                |    |
| Save configu                          | iration        | 4.9.2 Calibration 4mA<br>4.9.3 Calibration 20mA |                          | Calibrate 4n                  | nA             |    |
| Load configu                          | iration        |                                                 |                          |                               |                |    |
| Print configu                         | iration        |                                                 |                          |                               |                |    |
| Version 6.35                          | Device         | software version: 6.35                          | anguage: English         |                               |                |    |

| 4.1   | Lower limit     | <b>Input:</b><br>0 22 mA           | Standard setting: 4 mA                                                                                |
|-------|-----------------|------------------------------------|----------------------------------------------------------------------------------------------------|
| 4.2   | Upper limit     | <b>Input:</b><br>0 22 mA           | Standard setting: 20 mA                                                                               |
| 4.3   | Alarm value     | <b>Input:</b><br>0 22 mA           | Value to be output at pending alarm<br>(Standard setting 2 mA)                                        |
| 4.4   | Alarm mode      | <b>Selection:</b><br>Alarm/ Freeze | <b>Alarm:</b> Alarm is output.<br>Measurement value drops to 0, or current<br>measurement value.      |
|       |                 |                                    | <b>Freeze:</b> Last measurement value remains pending until fault rectification at the output signal. |
| 4.5   | Velocity 4 mA   | <b>Input:</b><br>0 99,99 m/s       | Velocity at 4 mA                                                                                      |
| 4.6   | Velocity 20 mA  | <b>Input:</b><br>0 99,99 m/ s      | Velocity at 20 mA                                                                                     |
| 4.7   | Analog output 1 | Submenu                            |                                                                                                    |
| 4.7.1 | Output Variable | Selection:<br>Flow value/          | Flow value: The calculated Airflow value will be output. (A $\times$ v = m <sup>3</sup> /time)        |
|       |                 | Velocity-raw                       | <b>Velocity-raw:</b> raw velaue of measured velocity will be output (m/s)                             |

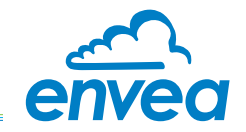

| 4.7.2 | Calibration 4 mA  | Selection:<br>Setting the output<br>current        | Key functions can be used to set the current and equalise it to the receiver side.                                             |
|-------|-------------------|----------------------------------------------------|----------------------------------------------------------------------------------------------------|
| 4.7.3 | Calibration 20 mA | <b>Selection:</b><br>Setting the output<br>current | Key functions can be used to set the current and equalise it to the receiver side.                                             |
| 4.8   | Analog output 1   | Submenu                                            |                                                                                                    |
| 4.8.1 | Output Variable   | Selection:<br>Flow value/<br>Velocity-raw          | Flow value: The calculated Airflow value<br>will be output.<br>Velocity-raw: raw velaue of measured<br>velocity will be output |
| 4.8.2 | Calibration 4 mA  | <b>Selection:</b><br>Setting the output<br>current | Key functions can be used to set the current and equalise it to the receiver side.                                             |
| 4.8.3 | Calibration 20 mA | Selection:<br>Setting the output<br>current        | Key functions can be used to set the current and equalise it to the receiver side.                                             |
| 4.9   | Analog output 1   | Submenu                                            |                                                                                                    |
| 4.9.1 | Output Variable   | <b>Selection:</b><br>Flow value/<br>Velocity-raw   | Flow value: The calculated Airflow value<br>will be output.<br>Velocity-raw: raw velaue of measured<br>velocity will be output |
| 4.9.2 | Calibration 4 mA  | Selection:<br>Setting the output<br>current        | Key functions can be used to set the current and equalise it to the receiver side.                                             |
| 4.9.3 | Calibration 20 mA | <b>Selection:</b><br>Setting the output<br>current | Key functions can be used to set the current and equalise it to the receiver side.                                             |

The current output can be calibrated so that the zero point (output of 4 mA) is set to the background noise of the measuring point. If the background noise decreases due to process changes, sensor wear or other ageing effects, a signal of less than 4 mA can be output at the analogue output. In this way, a zero offset can be detected (zero point drift).

If this function is not desired for process engineering reasons, the zero point must be specified for the calibration to a raw value of zero and/or the **4.1 MIN limit** set to 4 mA.

If the settings of the 4 mA or 20 mA signal are changed, a check mark must be placed by **Overwrite I/O calibration**.

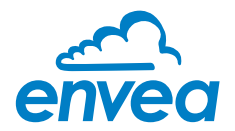

5. Pulse output

Passive signal for pulse cleaning.

| ENVEA Process Gm                                                                            | A ENVEA Process GmbH MSE - Device Configuration Program- Sensor AirFlowP |         |                                 |             |         |               |              |                     |        |         |    |
|---------------------------------------------------------------------------------------------|--------------------------------------------------------------------------|---------|---------------------------------|-------------|---------|---------------|--------------|---------------------|--------|---------|----|
| Interface                                                                                   | COM7                                                                     | •       | Measurement                     | Calibration | Alarm   | Analog output | Pulse output | External correction | System | Service |    |
| Device address<br>Baud rate                                                                 | 1<br>9600                                                                | •       | 5.1 Function                    | od          | None    | [9]           | •            |                     |        |         |    |
| Parity Read devic Device progr Overwrite measurer Overwrite I/O calibra Overwrite Baud/Pari | Even<br>ce<br>ram<br>ment calib<br>ation<br>tiy/Addr.                    | •<br>). | 5.3 Pulse leng<br>5.4 Pulses/Un | it          | 1 10,00 | [5]           |              |                     |        |         |    |
| Data-logger settings<br>Sample rate<br>1/s •<br>File name                                   |                                                                          | •       |                                 |             |         |               |              |                     |        |         |    |
| Save configur<br>Load configur<br>Print configur                                            | ration<br>ration<br>ration                                               |         |                                 |             |         |               |              |                     |        |         |    |
| Version 6.33                                                                                |                                                                          | Device  | software version: 6             | .33         | Languag | ge: English   | -            |                     |        |         | li |

| 5.1 | Function     | Selection:<br>OFF Cleaning | <b>OFF:</b> No pulse output<br><b>Cleaning:</b> Option for actuation of a solenoid value for<br>pneumatic air flushing. |
|-----|--------------|----------------------------|----------------------------------------------------------------------------------------------------|
| 5.2 | Pulse period | <b>Input:</b><br>1 s 600 s | Duration between two pulses                                                                                             |
| 5.3 | Puls length  | <b>Input:</b><br>1 s 60 s  | Length of the pulse                                                                                                    |

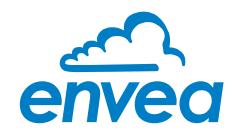

#### 6. External Correction

Option for auto-correction by external current signal.

| ENVEA Process Gm     | bH MSE -   | Devic  | ce Configuration Program- Sensor AirFlowP                                                   |    |
|----------------------|------------|--------|---------------------------------------------------------------------------------------------|----|
| Interface            | COM7       | •      | Measurement Calibration Alarm Analog output Pulse output External correction System Service |    |
| Device address       | 1          | •      |                                                                                             |    |
| Baud rate            | 9600       | •      | 6.1. Input Calib. 4mA                                                                       |    |
| Parity               | Even       | •      | 6.2. Input Calib. 20mA                                                                      |    |
| Read devi            | се         |        | 6.3 Correction OFF                                                                          |    |
| Device prog          | ram        |        | Correction table                                                                            |    |
| Overwrite measurer   | ment calib |        | Input Factor                                                                                |    |
| Overwrite I/O calibr | ation      |        | 6.4. Pt. #1 4,0 [mA] 1,00                                                                   |    |
| Overwrite Baud/Par   | rtiy/Addr. |        | 6.6. Pt. #2 8,0 [mA] 1,00                                                                   |    |
| On-Line represe      | entation   |        | 6.8. Pt. #3 12,0 [mA] 1,00                                                                  |    |
| Data-logger settings |            |        | 6.10. Pt. #4 16.0 [mA] 1.00                                                                 |    |
| Sample rate          |            |        | 6.12. Pt. #5 20,0 [mA] 1,00                                                                 |    |
| File name            | 0          | >      | 6.14 Correction on Error 0,00                                                               |    |
| Save configu         | ration     |        |                                                                                             |    |
| Load configu         | ration     |        |                                                                                             |    |
| Print configu        | ration     |        |                                                                                             |    |
| Version 6.33         |            | Device | software version: 6.33 Language: English                                                    | In |

#### The signal is not electrically isolated.

If the connection is incorrect, the CPU of the controller may be destroyed. An external, galvanic isolation by means of a current disconnector or similar must be provided.

| 6.1  | Input calib. 4 mA   | Selection:<br>Set input current         | The 4 mA signal must be read in via key functions.                                                              |  |  |
|------|---------------------|-----------------------------------------|----------------------------------------------------------------------------------------------------|--|--|
| 6.2  | Input calib. 20 mA  | <b>Selection:</b><br>Set input current  | The 20 mA signal must be read in via key functions.                                                             |  |  |
| 6.3  | Correction          | <b>Selection:</b><br>Current input /OFF | <b>Current input:</b> correction activated <b>OFF:</b> Correction deactivated                                   |  |  |
| 6.4  | P1 input            | <b>Input:</b><br>4 mA 20 mA             | Entry of the current that is to be used for the correction.                                                     |  |  |
| 6.5  | P1 factor           | <b>Input:</b><br>0,01 10                | Factor for subsequent adjustment of the actual measurement value.                                               |  |  |
| 6.n  | Pn input            | <b>Input:</b><br>4 m A 20 mA            | Option for further entry of current value and correction factors.                                               |  |  |
| 6.n  | Pn factor           | <b>Input:</b><br>0,01 10                |                                                                                                    |  |  |
| 6.14 | Correction on Error | <b>Input:</b><br>0,01 10                | Factor for subsequent adjustment of the measured value, in case of faulty input currents (< 3.6 mA or > 21 mA). |  |  |

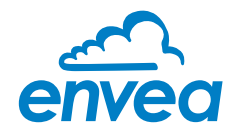

#### 7. System

Basic settings of the system and the controller

| ENVEA Process GmbH MSE - Device Configuration Program- Sensor AirFlowP |               |                                            |                      |                                              |                | - <b>•</b> × |
|------------------------------------------------------------------------|---------------|--------------------------------------------|----------------------|----------------------------------------------|----------------|--------------|
| Interface                                                              | COM7 -        | Measurement Calibration Alarn              | n Analog output Puls | e output External correction                 | System Service |              |
| Device address<br>Baud rate<br>Parity                                  | 1 •<br>9600 • | 7.1. Language - controller<br>7.2. Sensors |                      | 7.0.4.5leve disables                         | vopward •      |              |
| Read devic                                                             | ce .          | 7.2.1. Sensor 1<br>7.2.2. Sensor 2         | ON •                 | 7.2.4 Flow direction<br>7.2.5 Flow direction | reverse 🔻      |              |
| Device progr                                                           | ram           | 7.2.3. Sensor 3                            | ON •                 | 7.2.6 Flow direction                         | vorward 🔻      |              |
| ✓ Overwrite measuren                                                   | nent calib.   | 7.2.7. Calibration<br>7.2.8. Sensor        | AirFlowP •           |                                              |                |              |
| Overwrite Baud/Part                                                    | tiy/Addr.     | 7.3. Display<br>7.3.1. Sensor Info         | ON 🔻                 |                                              |                |              |
| On-Line represe                                                        | entation      | 7.3.2. Process indicator                   | OFF •                |                                              |                |              |
| Sample rate                                                            |               | 7.3.3. Total Counter                       | OFF                  |                                              |                |              |
| 1/s ▼<br>File name                                                     |               | 7.3.5. Contrast                            | 50 [%]               |                                              |                |              |
|                                                                        | D             | 7.4. Address                               | 1 •                  |                                              |                |              |
| Save configur                                                          | ation         | 7.5. Baud rate                             | 9600 -               |                                              |                |              |
| Load configuration                                                     |               | 7.6. Parity<br>7.7. Password               | Even                 | 🗆 Init                                       | Screen         |              |
| Print configur                                                         | ation         |                                            | -                    |                                              |                |              |
| Version 6.33 Device software version: 6.33 Language: English           |               |                                            |                      |                                              |                |              |

| 7.1   | Language-<br>controller | Selection:<br>D/E/F                         | Selection of the language on the display of the<br>Evaluation unit                                                                                                    |
|-------|-------------------------|---------------------------------------------|----------------------------------------------------------------------------------------------------|
| 7.2   | Sensors                 | Submenu                                     |                                                                                                    |
| 7.2.1 | Sensor 1                | Selection: ON/OFF<br>OFF: Sensor is ignored | <b>ON:</b> Sensor is evaluated.                                                                                                    |
| 7.2.2 | Sensor 2                | Selection: ON/OFF<br>OFF: Sensor is ignored | <b>ON:</b> Sensor is evaluated.                                                                                                    |
| 7.2.3 | Sensor 3                | Selection:<br>ON/OFF                        | <b>ON:</b> Sensor is evaluated.<br><b>OFF:</b> Sensor is ignored                                                                                                    |
| 7.2.4 | Flow<br>direction       | Selection:<br>forward/reverse               | Possibility of inversion in case of wrong installation (sensor 1).                                                                                                    |
| 7.2.5 | Flow<br>direction       | Selection:<br>forward/reverse               | Possibility of inversion in case of wrong installation (sensor 2).                                                                                                    |
| 7.2.6 | Flow<br>direction       | <b>Selection:</b><br>Single/Average         | Possibility of inversion in case of wrong installation (sensor 3).                                                                                                    |
| 7.2.7 | Calibration             | <b>Selection:</b><br>Single/Average         | Function only for multi-sensor systems!<br>Single: Each sensor is calibrated via an individual<br>calibration table. Subsequently, a measured value<br>calculation is performed based on the measured<br>values of the individual sensors. (This function should<br>only be used by trained ENVEA Process personnel).<br>Average: The mean value from all activated sensors<br>is stored in a common calibration table in a common<br>calibration table for the calculation of the measured |

value.

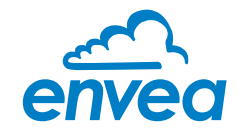

| 7.2.8 | Sensor               | Selection:<br>SolidFlow 2.0/Paddy/<br>PicoFlow/MaxxFlow HTC/<br>DensFlow/SpeedFlow 2.0<br>SlideControl 2.0/<br>ProSens/M-Sens 2/<br>M-Sens 3/M-Sens WR2/<br>AirFlow P | The Evaluation unit checks whether the connected to the matches with the sensor set for based on the set sensor the measured values are calculated and possible errors are displayed. Incorrect selection leads to communication denial. |
|-------|----------------------|----------------------------------------------------------------------------------------------------|----------------------------------------------------------------------------------------------------|
| 7.3   | Display              | Submenu                                                                                                    |                                                                                                    |
| 7.3.1 | Sensor info          | Selection:<br>ON/OFF                                                                                                    | <b>ON:</b> The key for querying sensor information is shown on the display.                                                                                                    |
|       |                      |                                                                                                    | <b>OFF:</b> The key for querying sensor information is hidden on the display.                                                                                                    |
| 7.3.2 | Process<br>indicator | Selection:<br>ON/OFF                                                                                                    | <b>ON:</b> Process indicators are shown on the display and indicated on the DIN Rail by flashing twice.                                                                                                    |
|       |                      |                                                                                                    | <b>OFF:</b> Process indicators are not output.                                                                                                    |
| 7.3.3 | Totalizer            | Selection:                                                                                                    | <b>ON:</b> Totalizer value is shown on the display.                                                                                                    |
|       |                      | ON/OFF                                                                                                    | <b>OFF:</b> Totalizer value is hidden.                                                                                                    |
| 7.3.4 | Backlight            | <b>Input:</b><br>O min 99 min                                                                                                    | Display lighting in minutes<br>0 = Permanent lighting<br>99 = Time selection for lighting                                                                                                    |
| 7.3.5 | Contrast             | <b>Input:</b><br>O 100 %                                                                                                    | In the event of an inadequate display, the contrast can be changed via the PC software, if necessary.                                                                                                    |
| 7.4   | Adress               | <b>Input:</b><br>1 255                                                                                                    | ModBus address of Evaluation unit, if this is operated on a PLC or PC as a ModBus slave (RS485 connection).                                                                                                    |
| 7.5   | Baud rate            | Selection:                                                                                                    | Communication speed of the Evaluation unit<br>if 4800/9600/19200/38400 operated on a<br>PLC or PC as a ModBus slave.                                                                                                    |
| 7.6   | Parity               | Selection:<br>Even/Odd/None                                                                                                    | The parity is set to even by default. The parity<br>is important for further communication. A<br>change of the parity is only valid after a<br>restart of the power supply.                                                              |
| 7.7   | Password             | <b>Input:</b><br>O 9999                                                                                                    | 0 = No password protection<br>XXXX = Four digit password that is queried<br>when calling up the menu on the display<br>Automatic locking for five minutes after the<br>last display input                                                |
| 7.8   | Init Screen          | Selection:                                                                                                    | If Init Screen is selected, the Evaluation unit is reset to factory settings after the next voltage reset.                                                                                                    |

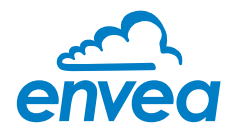

8. Service

Display of the sensor status

| ZENVEA Process GmbH MSE - Device Configuration Program- Sensor AirFlowP |             |                                                                                                    |  |  |  |
|-------------------------------------------------------------------------|-------------|----------------------------------------------------------------------------------------------------|--|--|--|
| Interface                                                               | COM7 -      | Measurement Calibration Alarm Analog output Pulse output External correction System Service                                                                                                    |  |  |  |
| Device address                                                          | 1 •         | Sensor Status                                                                                                    |  |  |  |
| Baud rate                                                               | 9600 -      | Sensor 1 Sensor 2 Sensor 3 Sensor 3 Sensor |  |  |  |
| Parity                                                                  | Even •      | Sensor OK Sensor OK Dump                                                                                                    |  |  |  |
| Bood do                                                                 | ina         | FW-Type 0 FW-Type 0                                                                                                    |  |  |  |
| Read de                                                                 | vice        | FW-Version         0,00         FW-Version         0,00                                                                                                    |  |  |  |
| Device pro                                                              | gram        | Temperature         0,0         Temperature         0,0                                                                                                    |  |  |  |
| ✓ Overwrite measure                                                     | ement calib | SYS_IIC_DISCON SYS_IIC_DISCON SYS_IIC_DISCON                                                                                                    |  |  |  |
|                                                                         | protion     | SYS_SRAM_ERR SYS_SRAM_ERR SYS_SRAM_ERR                                                                                                    |  |  |  |
|                                                                         | oration .   | SYS_TEMP_NODA SYS_TEMP_NODA SYS_TEMP_NODA                                                                                                    |  |  |  |
| Overwrite Baud/Pa                                                       | artıy/Addr. | SYS_FRAM_ERR SYS_FRAM_ERR SYS_FRAM_ERR                                                                                                    |  |  |  |
| On-Line repres                                                          | sentation   | SYS_PARA_ERR SYS_PARA_ERR SYS_PARA_ERR                                                                                                    |  |  |  |
| Data-logger setting                                                     | S           | SYS_PARA_VIRGI SYS_PARA_VIRGI SYS_PARA_VIRGI                                                                                                    |  |  |  |
| Sample rate                                                             |             | SYS_RESET_REQ SYS_RESET_REQ SYS_RESET_REQ                                                                                                    |  |  |  |
| 1/s 💌                                                                   |             |                                                                                                    |  |  |  |
| File name                                                               |             | Nr. 0 Nr. 0                                                                                                    |  |  |  |
|                                                                         |             | Rev. Rev.                                                                                                    |  |  |  |
| Save config                                                             | uration     | Refresh                                                                                                    |  |  |  |
| Load config                                                             | uration     |                                                                                                    |  |  |  |
| Print config                                                            | uration     |                                                                                                    |  |  |  |
| Version 6.33                                                            | Device      | oftware version: 6.33 Language: English                                                                                                    |  |  |  |

In menu **8. Service** the status of each connected sensor is displayed. FW type, FW version, temperature, serial number and possible hardware errors are automatically read in and displayed. In the case of a change of display, the PC software can be used to adjust the contrast, if necessary.

#### Only by instruction of trained personnel from ENVEA Process:

If a detailed error analysis is necessary, you can use the PC software by clicking on **Sensor Dump** to save a copy of all ModBus registers as a text file in the installation folder of the software. This is possible only with the PC software. In addition, a service program with deeper access to the sensors can be launched via the PC software. Only the information on the status of the individual sensors is output on the field housing display.

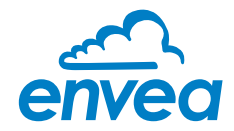

## 7. Start-up procedure

#### 7.1 Basic start-up procedure

The sensor is an absolute measuring device and must be parametrised during the commissioning procedure.

The following points must be checked before parametrisation:

- The correct installation of the sensor in the conveyor line.
- The correct connection between the sensor and the Evaluation unit.
- A warm-up time of approx. 5 minutes before starting parametrisation and after switching on the sensor's power supply.

At the beginning of the calibration, it must be checked whether the correct sensor is selected under the menu item **7. System**. If the correct sensor has been selected, the desired measuring range and the physical unit are entered in **1. Measuring range**.

Once all parameters are correctly stored, the sensor transmits a measured value. No extensive calibration is required beyond the defined distance of both measurement antennas and the internal correlation of the measured values. Should the measured speed nevertheless deviate from a reference speed, the value can be adjusted via **2.1 Calibration factor**.

If the sensor deliver the process indicator P1000, the sensor is installed against the flow direction. In vertical position, the cable gland should face downwards. Information on the flow direction is located on the shielding plate of the sensor electronics.

Depending on the material flow direction, the measuring direction (forward/reverse) can be turned with the function **7.2.4 Flow direction** and the measurement can be carried out.

#### 7.2 Datalogger function in the software

To determine the raw values via the Datalogger function of the PC software, a file path first must be stored. The file path and file name can be selected by clicking on the folder icon next to File name. If the file path is stored, the sample rate could still be changed, this is recommended for long recordings. For determining the raw values for a calibration point, the default setting of 1 (raw value)/second is recommended.

To start the datalogger, the **On-line representation** must be started. As soon as the checkbox on **Datalogger activated** is set in the on-line display, the recording starts and the log file is created in the background.

The data logger is only activated as long as the on-line representation is open. If the window of the on-line display or the entire software is closed, the data recording is aborted. If the data logger is activated, a message window also appears before the on-line representation is closed.

For an evaluation of the recorded log file, it must be opened with Excel or a similar program.

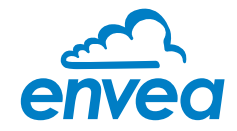

## 7.3 Adjusting the measurement values

The system's additional functions can be set in the following menus:

| Alarms          | Throughput upper/lower limit values can be set in <b>3. Alarm</b> .<br>A sensor monitoring alarm can also be activated here                                                                                                    |
|-----------------|----------------------------------------------------------------------------------------------------|
| Analogue output | The analogue output values are assigned in <b>4. Analogue output</b> .<br>Upper and lower limits of the permitted power and fault current are set here.<br>The analogue output is an active signal. In the field housing design, analogue<br>output 2 + 3 are provided for the MaxxFlow HTC.<br>All other sensors output their 4 20 mA signal to analogue output 1. |
| Pulse output    | In <b>5. Pulse output</b> there is an option to use different pulses. A cleaning pulse can be used for a possible pneumatic cleaning on the sensor.                                                                                                    |
| Current input   | In <b>6. Current input</b> different input currents can be stored. When the current is applied, the corresponding correction factor is applied to the measured value. The input current can also be equalised here.                                                                                                    |
| System          | In <b>7. System</b> functions such as selection of the menu language, the number of connected sensors and their average, direction of material flow for velocity measurement, the display screen or ModBus addressing and speed are summarised.                                                                                                    |

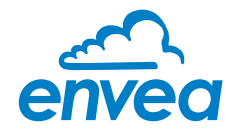

## 8. Error signalling

To monitor availability, comprehensive system diagnostic functions have been integrated to signal various errors:

#### 1. Serious errors (ERR):

Serious errors (ERR) always set the current output to the configured alarm value. Technical problems affecting the sensor or the entire system that require replacement or repair of a component are displayed:

- Failure of the communication to a sensor (sensor failure)
- Failure of a subcomponent of a sensor (temperature monitoring, heater control, memory, data consistency, etc. on the sensor)
- Inconsistent signal paths in the sensor (amplifier stages, DC offsets)

#### 2. Process indicators (PROC):

Process indicators (PROC) merely report a violation of set parameters and should be viewed as information to improve the measurement process.

Process indicators are not output at the current output, however they can be shown on the display (field housing) or the RUN LED (DIN Rail) and optionally on the relay:

- Temperature instability in the sensor due to external thermal stress (overtemperature, low temperature)
- Overload of the sensor due to material flow (too much, too little)

**Process indicators** may also only show temporary abnormalities in the process, which can be prevented by optimising the sensor or delivery parameters.

Process indicators are not sensor errors, but rather provide information about optimisation potential at the measuring point.

| Display                         | Display<br>(field housing)                                                                        | Run-LED<br>(DIN Rail)           | Relay<br>(optional)                                                   | Current output                                            |
|---------------------------------|---------------------------------------------------------------------------------------------------|---------------------------------|-----------------------------------------------------------------------|-----------------------------------------------------------|
| No error                        | Sensor status OK in<br>the information<br>display ([I] key)                                       | Single flashing<br>every second | Normal status                                                         | 4 20 mA                                                   |
| PROC<br>(Process<br>indicators) | Display with indicator<br>code in the bottom<br>display line, extended<br>information via [I] key | Double flashing<br>every second | Enabled if relay<br>alarm option<br>PROC is selected                  | 4 20 mA                                                   |
| ERR<br>(Hardware<br>error)      | Display with error<br>code in the bottom<br>display line, extended<br>information via [I] key     | Triple flashing<br>every second | Enabled if relay<br>alarm option<br>PROC <u>or</u> ERR is<br>selected | 2 mA (or alarm<br>value set for<br>the current<br>output) |

**Error codes:** Error and indicator codes are composed of the letter E (ERR = error) or P (PROC = process indicator) and a three-digit hexadecimal value from "000" to "FFF". The cause can be determined via the displayed code.

**Error timeout:** In order not to complicate the start-up of a processing plant due to process and heating status errors, non-serious errors are only signalled at the outputs after approx. 5 minutes have elapsed following a reset of the measuring system. The timeout delay is indicated by a small "t" in the upper-left corner of the display (field housing only).

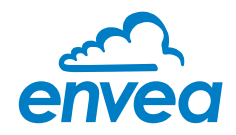

### 9. Maintenance

#### Warning!

- Switch the power supply off before performing any maintenance or repair work on the measuring system. The transport pipe must not be operational when replacing the sensor
- Repair and maintenance work may only be carried out by electricians.
- The system requires no maintenance.

## 10. Warranty

On condition that the operating conditions are maintained and no intervention has been made on the device and the components of the system are not damaged or worn, the manufacturer provides a warranty of 1 year from the date of delivery.

In the event of a defect during the warranty period, defective components will be replaced or repaired at ENVEA Process plant free of charge at the discretion of ENVEA Process. Replaced parts will become the property of ENVEA Process. If the customer requests that parts be repaired or replaced at its plant, the customer must pay the travel expenses for ENVEA Process service personnel.

ENVEA Process cannot accept any liability for damage not suffered by the goods themselves and in particular ENVEA Process cannot accept liability for loss of profit or other financial damages suffered by the customer.

## 11. Fau • w

# 11. Fault clearanceWarning!

The electrical installation may only be inspected by trained personnel.

| Error                                                                                          | Cause                                                     | Action                                                                     |
|------------------------------------------------------------------------------------------------|-----------------------------------------------------------|----------------------------------------------------------------------------|
|                                                                                                | Power supply interrupted.                                 | Check the power supply.                                                    |
| work.                                                                                          | Cable break.                                              | Check the connection cables for a possible cable break.                    |
| POW LED does not light up.                                                                     | Defective fuse.                                           | Replace fuse.                                                              |
| RUN LED does not light up.                                                                     | Defective device.                                         | Notify ENVEA Process and rectify the error as instructed on the telephone. |
| Measuring system does not<br>work.<br>POW LED does not light up.<br>RUN LED does not light up. | Microprocessor does not start.                            | Switch the power supply off and on again.<br>Remove programming cable.     |
|                                                                                                | No sensor communication                                   | Sensor defective.                                                          |
|                                                                                                |                                                           | Cable break between sensor and measuring system.                           |
|                                                                                                | Sensor connected incorrectly.                             | Check connection cable.                                                    |
| Measuring system works.                                                                        | Sensor defective.                                         | Replace sensor.                                                            |
| RUN LED flashes twice or                                                                       | Sensor not receiving 24 V supply.                         | Make sure the power supply is connected.                                   |
| three times per cycle.                                                                         | Excessive voltage drop in the supply cable to the sensor. | Check cable lengths.                                                       |
|                                                                                                | Error code available on the display.                      | Additional error diagnosis by error code.                                  |
| Measuring system outputs                                                                       | Calibration incorrect.                                    | Perform a recalibration.                                                   |
| incorrect values.                                                                              | Calibration shifted by abrasion on the sensor head.       | Perform a recalibration.                                                   |
| Switch output relay chatters.                                                                  | Hysteresis too low.                                       | Increase hysteresis. Check for fault caused by external consumer.          |
| Do not                                                                                         | open sensor electronics. To do                            | so will make the warranty void!                                            |

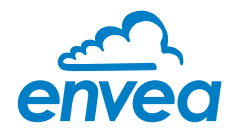

#### 11.1 Error codes

| Туре | Error<br>code | DR<br>flashing | Current | Description                                  | Remedy                                                                               |
|------|---------------|----------------|---------|----------------------------------------------|--------------------------------------------------------------------------------------|
| ERR  | E0001         | 3              | 2 mA    | Internal amplifier defective<br>(DC offset)  | Switch off power supply for at least 10 s, if not helpful: replace, check parameters |
| PROC | P0002         | 2              | 420 mA  | Signal too small                             | Process stopped? Check parameters                                                    |
| ERR  | E0004         | 3              | 2 mA    | Defective speed electrode                    | Check parameters, set fixed speed or replace sensor                                  |
| ERR  | E0008         | 3              | 2 mA    | Defective speed electrode                    | Check parameters, set fixed speed or replace sensor                                  |
| ERR  | E0010         | 3              | 2 mA    | Asymmetrical speed signal                    | Check parameters, set fixed speed or replace sensor                                  |
| PROC | P0020         | 2              | 420 mA  | Inverted input signal on a channel           | Check parameters, set fixed speed, replace sensor                                    |
| PROC | P0040         | 2              | 420 mA  | Measurement range exceeded                   | Set parameters, check process                                                        |
| PROC | P0080         | 2              | 420 mA  | Measurement range exceeded                   | Set parameters, check process                                                        |
| PROC | P0100         | 2              | 420 mA  | Poor result of individual measurement        | Set parameters, set fixed speed, check process                                       |
| PROC | P0200         | 2              | 420 mA  | Periodic speed signal                        | Set parameters, set fixed speed, check process                                       |
| PROC | P0400         | 2              | 420 mA  | Speed too high,<br>signal cannot be measured | Set parameters, set fixed speed, check process                                       |
| PROC | P1000         | 2              | 420 mA  | Negative speed measurement                   | Set parameters, configuration flags, set fixed speed, check process                  |
| PROC | P2000         | 2              | 420 mA  | Empty calculation buffer                     | Wait, reset if necessary if not gone after some time                                 |

A detailed error description and subsequent troubleshooting can be carried out by trained ENVEA Process GmbH personnel.

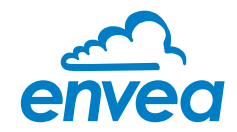

## 12. Technical data

| AirFlow P                                    |                                                                                                    |  |
|----------------------------------------------|----------------------------------------------------------------------------------------------------|--|
| Power supply                                 | 24 V DC, fed by Evaluation unit                                                                                                    |  |
| Measuring range                              | from 1 mg/m <sup>3</sup>                                                                                                    |  |
| Speed range                                  | 1 m/s 100 m/s                                                                                                    |  |
| Process temperature Standard                 | -20 +150 °C                                                                                                    |  |
| Process temperature high temperature         | -20 +800 °C                                                                                                    |  |
| Ambient temperature                          | -20 +60 °C                                                                                                    |  |
| Housing material                             | Aluminium                                                                                                    |  |
| Sensor rod material                          | Stainless steel                                                                                                    |  |
| Protection type                              | IP65                                                                                                    |  |
| Dimensions Standard                          | 252 × 467 x 120 mm (W × H × D)                                                                                                    |  |
| Dimensions high temperature                  | 252 × 531 x 120 mm (W × H × D)                                                                                                    |  |
| Weight                                       | 5.5 kg                                                                                                    |  |
| Evaluation unit MSE 300-FH                   |                                                                                                    |  |
| Power supply                                 | 110/230 V, 50 Hz (optional 24 V DC)                                                                                                    |  |
| Power consumption                            | 20 W/24 VA                                                                                                    |  |
| Protection category                          | IP65 to EN 60 529/10.91                                                                                                    |  |
| Ambient operating temperature                | -10 + 45°C                                                                                                    |  |
| Dimensions                                   | 258 × 237 × 174 (W × H × D)                                                                                                    |  |
| Weight                                       | Approx. 2.5 kg                                                                                                    |  |
| Interface                                    | RS 485 (ModBus RTU)/USB                                                                                                    |  |
| Cable screw connectors                       | 3 × M20 (4.5–13 mm Ø)                                                                                                    |  |
| Connection terminals cable cross-<br>section | 0.2-2.5 mm <sup>2</sup> [AWG 24-14]                                                                                                    |  |
| Current output                               | 3 × 4 20 mA (0 20 mA) load < 500 Ω (Active)                                                                                                    |  |
| Relay contact                                | Max. rated load:250 V ACMax. peak current:6 AMax. rated load 230 V AC:250 VAMax. breaking capacity DC1:3/110/220 V: 3/0.35/0.2 AMin. switching load:500 mW (10 V/5 mA) |  |
| Data backup                                  | Flash memory                                                                                                    |  |
| Pulse output                                 | Open collector - max. 30 V, 20 mA                                                                                                    |  |

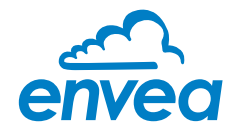

| MSE 300-DR                                   |                                                                                                    |
|----------------------------------------------|----------------------------------------------------------------------------------------------------|
| Power supply                                 | 24 V DC ± 10 %                                                                                                    |
| Power consumption                            | 20 W/24 VA                                                                                                    |
| Protection type                              | IP40 to EN 60 529                                                                                                    |
| Ambient operating temperature                | -10 +45 °C                                                                                                    |
| Dimensions                                   | 23 × 90 × 118 (W × H × D)                                                                                                    |
| Weight                                       | Approx. 172 g                                                                                                    |
| Interface                                    | RS 485 (ModBus RTU)/USB                                                                                                    |
| DIN Rail fastening                           | DIN 60715 TH35                                                                                                    |
| Connection terminals cable cross-<br>section | 0.2 - 2.5 mm² [AWG 24-14]                                                                                                    |
| Current output                               | 1 × 4 20 mA (0 20 mA), load < 500 W (Active)                                                                                                    |
| Relay contact                                | Max. rated load:250 V ACMax. peak current:6 AMax. rated load 230 V AC:250 VAMax. breaking capacity DC1:3/110/220 V: 3/0.35/0.2 AMin. switching load:500 mW (10 V/5 mA)    |
| Data backup                                  | Flash memory                                                                                                    |
| Pulse output                                 | Open Collector - max. 30 V, 20 mA                                                                                                    |
| MSE 300-DR2                                  |                                                                                                    |
| Power supply                                 | 24 V DC ± 10 %                                                                                                    |
| Power consumption                            | 20 W/24 VA                                                                                                    |
| Protection type                              | IP40 to EN 60 529                                                                                                    |
| Ambient operating temperature                | -10 +45 °C                                                                                                    |
| Dimensions                                   | 23 × 110 × 121 (W × H × D)                                                                                                    |
| Weight                                       | Approx. 190 g                                                                                                    |
| Interface                                    | RS 485 (ModBus RTU)/USB                                                                                                    |
| DIN Rail fastening                           | DIN 60715 TH35                                                                                                    |
| Connection terminals cable cross-<br>section | 0.2-2.5 mm² [AWG 24-14]                                                                                                    |
| Current output                               | 1 × 4 20 mA (0 20 mA), load < 500 W (Active)                                                                                                    |
| Relay contact                                | Max. rated load:250 V ACMax. peak current:6 AMax. rated load 230 V AC:250 VAMax. breaking capacity DC1:3/110)/220 V: 3)/0.35)/0.2 AMin. swithing load:500 mW (10 V)/5 mA) |
| Data backup                                  | Flash memory                                                                                                    |
| Pulse output                                 | 2 × Open Collector - max. 30 V, 20 mA                                                                                                    |

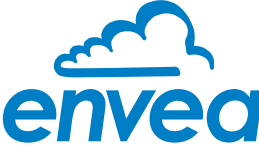

ENVEA Process GmbH

Gutedelstraße 31 · 79418 Schliengen (Germany) Fon +49 7635 827248-0 · Fax +49 7635 827248-48 · www.envea.global

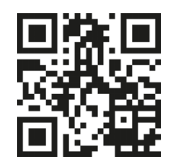

PART OF THE ENVEA GROUP

All rights reserved.